# "ALKIS-Import" Infrastructure Admin, IM Data Editor Autodesk MAP 3D 2017

# Gert Domsch, CAD-Dienstleistung 02.06.2017

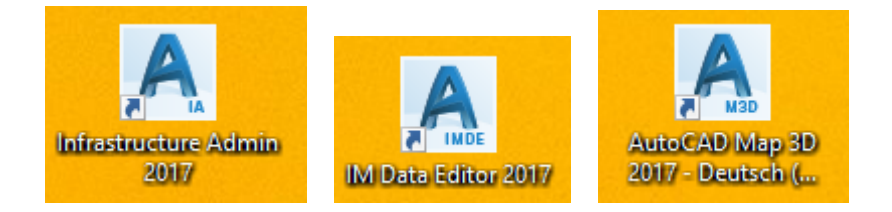

| ALKIS Daten Import, Fachschalen            | 2  |
|--------------------------------------------|----|
| Fachschale erstellen (Version 2017)        | 5  |
| Infrastructure Admin 2017                  | 5  |
| Einlesen der Daten                         | 11 |
| IM Data Editor                             | 11 |
| Zeichnung erstellen                        | 16 |
| AutoCAD Мар 3D                             | 16 |
| Hinweise, optionale Funktionen             | 18 |
| Hinweis zur Datenstruktur                  | 18 |
| Ausgabe *.DWG (AutoCAD)                    | 18 |
| Öffnen der Zeichnungen im "reinen" AutoCAD | 20 |
| Ausgabe *.SDF                              |    |
| Massenkopie, Ausgabe *.SHP                 |    |
| Ende der Unterlage                         |    |

# ALKIS Daten Import, Fachschalen

Um Daten auf verschiedenen Computern reproduzierbar darzustellen, muss die Oberfläche oder die Datendarstellung definiert sein. Das Programm, das diese Daten liest, muss genau wissen, was, wann wo, an welcher Stelle und wie darzustellen ist.

Daten sind nicht nur räumlich (GIS) sondern auch fachlich richtig wiederzugeben (fachliche Norm, eventuell DIN).

Es geht nicht nur darum Daten in einem einheitlichen Koordinatensystem mit einer einheitlichen Einheit zu versehen, damit diese den räumlichen Bezug haben. Es geht auch darum alle Linien, Linientypen (Strichstärke, Abstände, Linienarten,...) Beschriftungen (Schriftart, -Größe,...) Flächen, Flächenschraffur und Symbole richtig -, vielleicht auch in Bezug auf den verwendeten Maßstab darzustellen.

Die richtige Darstellung wird in den Fachbereichen der Verwaltungen oder in Ämtern definiert (Naturschutz, Abwasser, Bebauung, usw.,) Aus einer solchen Definition wird eine Vorgabe, eine Vorschrift oder Richtlinie. Diese Vorgabe könnten wir im Software-Bereich Fachschale nennen. In einer Fachschale werden also Darstellungs-Definitionen oder Vorgaben abgelegt.

Das Arbeiten mit Fachschalen hat noch einen weiteren Vorteil, Datendefinition (Vorschrift, Richtlinie) und Daten selbst können getrennt werden.

Eine Datendatei beinhaltet nur die Daten selbst. Die fachlich richtige Darstellung wird durch das Einlesen der Daten in die Fachschale erzeugt.

Die Grundlage für die Funktion ist AutoCAD MAP. Das MAP bietet mit der Daten-Verbindung die Möglichkeit Daten zu lesen und darzustellen. Das Map übernimmt die Aufgabe des "Viewers". Als Grundlage hierzu muss jedoch eine ALKIS-Daten-Fachschale erstellt sein. Eine solche Fachschale wird durch Autodesk nicht automatisch geliefert.

In der Standard-Installation des AutoCAD MAP sind die technischen Gegebenheiten für die Erstellung einer ALKIS-Daten-Fachschale noch nicht vorhanden.

Im Subskription-Center bietet Autodesk-Deutschland eine Erweiterung, die eine ALKIS-Daten-Fachschale erstellen lässt.

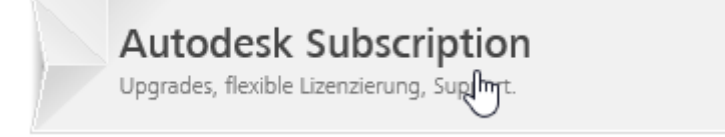

Die Ergänzung ist im Bereich Produktverbesserungen zu finden.

| SCHNELLE LINKS                             |           |               |
|--------------------------------------------|-----------|---------------|
| Produktverbesserungen                      |           |               |
| Titel                                      | Тур       | Freigabedatum |
| Productivity Tools for AutoCAD Map 3D 2017 | Extension | 2017-01-15    |

#### Productivity Tools for AutoCAD Map 3D 2017

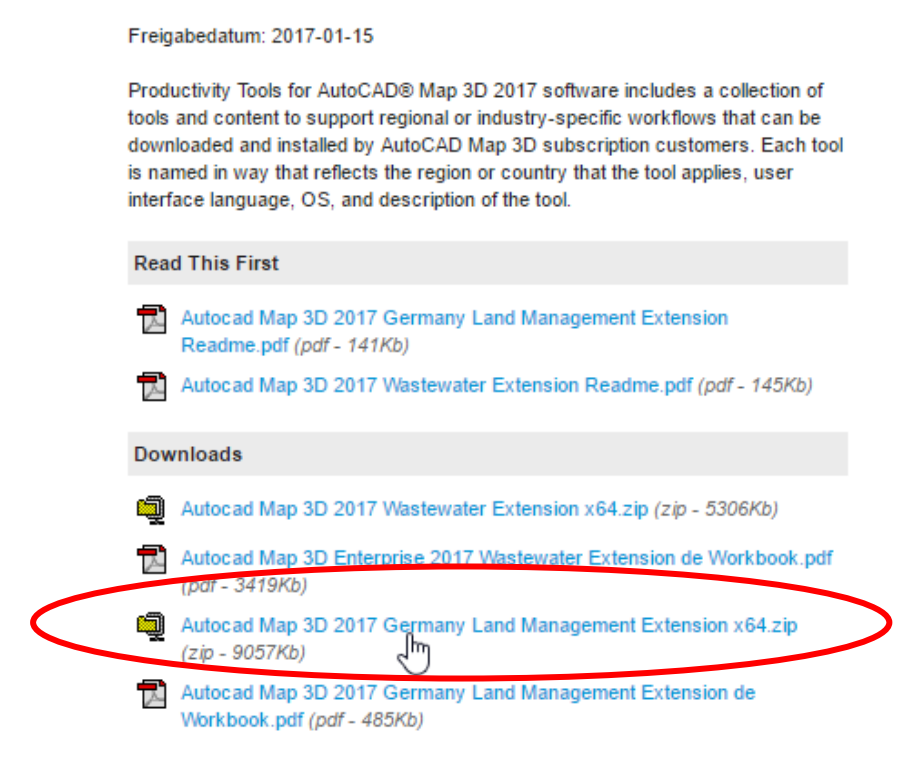

Nachfolgend ist ein Ausschnitt aus der im Download angegebenen \*.pdf-Datei wiedergegeben. Das Thema ALKIS-Daten-Fachschale wird auch mit dem Begriff NAS-Daten beschrieben.

## Original Autodesk-Beschreibung(S.7):

Sie finden nun unter "Fachschale" -> "Importieren" den Menüpunkt "ALKIS NAS Daten".

| A Ing                                                                                                    | sort ALRES Daten                                                                                                    |                                                                                                    |                         |
|----------------------------------------------------------------------------------------------------|----------------------------------------------------------------------------------------------------|----------------------------------------------------------------------------------------------------|-------------------------|
| Dokument     Dokument     Dokument | Selektieren von ALKIS NAS Dateien Selektieren Sie einen Import Typ und die zu importierenden NAS Dateien. Sie können entweder eine NAS Datei mit einem Bestandsdatenauszug oder meh Dateien selektieren     Selektieren Sie eine NAS Datei mit einem Bestandsdatenauszug (umi): | over NBA NAS                                                                                                    |                         |
|                                                                                                    | Undefiniert<br>NAS Version<br>Undefiniert<br>NAE Resultiestenselensentertens                                                                                                    | © Import omer PALzerbezogenen Bestandsdationalitueliserung (PBA)<br>Selektieren Sie NAS NAA Datsien (uml):<br>Plad + Portionakernung | Histofigen<br>Entferren |
|                                                                                                    | Nuo Autorialetterieritegisten<br>Undefiniert<br>VAS feature:<br>Undefiniert                                                                                                    |                                                                                                    | Alle entiemen           |
|                                                                                                    |                                                                                                    |                                                                                                    |                         |
|                                                                                                    |                                                                                                    | Zarick Impart Abbrochen                                                                                                    | Hile                    |

Je nachdem welche Art NAS Daten Sie importieren möchten (Bestandsdatenauszug oder NBA), können Sie diese nun dem Import zuweisen. Anschließend klicken Sie auf "Import" und der Einlese Vorgang startet.

Hinweise: Grundsätzlich sollten Sie ALKIS Daten mit einem 64bit Rechner/Workstation mit genügend Arbeitsspeicher (ca. 6 – 8 GB) importieren. Bei großen NAS Datenmengen in Verbindung mit der Oracle Datenbank kontrollieren sie vor dem Import die Tablespace-Größen (USER\_DATA, INDEX, TEMP) auf genügend freien Speicher.

# Fachschale erstellen (Version 2017)

# Infrastructure Admin 2017

Nach erfolgter Installation ist das Programm "Infrastructure Admin 2017" zu starten.

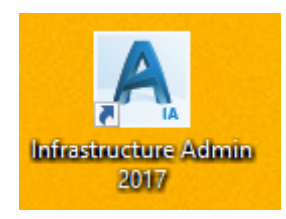

Es wird eine neue "Fachschale" erstellt.

| A Autodesk Infrastructure Administrator | - | $\times$ |
|-----------------------------------------|---|----------|
| Datei Enterprise ?                      |   |          |
| Neu 🌃 🕅                                 |   |          |
| Öffynen                                 |   |          |
| Speichern                               |   |          |
| Speichern unter                         |   |          |
| Schließen                               |   |          |
| SQL Sheet                               |   |          |
| Administrator beenden                   |   |          |
|                                         |   |          |
|                                         |   |          |
|                                         |   |          |
|                                         |   |          |
|                                         |   |          |
|                                         |   |          |
|                                         |   |          |
|                                         |   |          |
|                                         |   |          |
|                                         |   |          |

Module: Für das Beispiel wird "Land Germany Data Modell (ALKIS)" gewählt.

Neue Fachschale erstellen

| - Lating |                                            |         |
|----------|--------------------------------------------|---------|
| Inneiten | Verfügbar                                  |         |
| patial   | Erweiterungen                              |         |
|          | Bemaßungserweiterung                       | 2.13.0  |
|          | Geometry Construction Tools Extension      | 2.14.0  |
|          | Vorlagenerweiterung                        | 2.15.0  |
|          | Module                                     |         |
|          | Abwasser-Datenmodell                       | 2.2.0   |
|          | Electric North America Data Model          | 2.11.0  |
|          | Elektro-Datenmodell für Mitteleuropa       | 2.7.0   |
|          | Gas-Datenmodel                             | 2.8.10  |
|          | Land Germany Data Model (ALKIS)            | 2.16.10 |
|          | Vermessungs-Datenmodell                    | 2.6.0   |
|          | Wasser-Datenmodell                         | 2.5.0   |
|          |                                            |         |
|          |                                            |         |
|          |                                            |         |
|          | Desidende Reisten Debensedell              |         |
|          | Benutzerderiniertes Datenmodeli            |         |
|          | Benutzerdefinierte Datenmodelldatei laden: | _       |
|          |                                            | B       |
|          | Datenmodellname:                           |         |
|          | Kein Datenmodell ausgewahlt                |         |

×

Hinweis:

Eventuell werden die Datenmodelle durch einen "Download" aktualisiert.

| Module und Datenmodelle aktualisieren                                                                                                    | _                                                     |                                    |
|----------------------------------------------------------------------------------------------------|-------------------------------------------------------|------------------------------------|
| Die Struktur von Datenmodell-Code Land Germany Data Model (ALKIS)<br>\Domsch\AppData\Local\Temp\Embedded\5cb897ce4e4b44998ca00<br>ist nicht auf dem neuesten Stand. Die aktuelle Version der Struktur ist<br>aktualisiert. | ) (2.16.10) in C:<br>d833df7a44f\Fa<br>0.0.0 und wird | \Users<br>achschale 1<br>auf 1.0.1 |
| Aktualisierung: Land Germany Data Model (ALKIS) (2.16.10) (C:\Users'<br>\Temp\Embedded\5cb897ce4e4b44998ca00d833df7a44f\Fachschale                                                                                         | \Domsch\AppD<br>1) von 0.0.0 bi:                      | ata\Local<br>s 1.0.1               |
| 0.0.0 zu 1.0.0: Legt das initiale Datenmodell für ALKIS 6.0 an.                                                                                                    |                                                       |                                    |
| 1.0.0 zu 1.0.1: Update Relation Besondereflurstücksgrenze                                                                                                    |                                                       |                                    |
|                                                                                                    |                                                       |                                    |
|                                                                                                    |                                                       |                                    |
|                                                                                                    |                                                       |                                    |
| Domänentabelle 'AX LI PROCST MDATER DESC' hinzugefügt.                                                                                                    |                                                       | ^                                  |
| Domäneneintrag-ID = '1' der Tabelle 'AX_LI_PROCST_MDATER_DESC_TBD' hinzu,<br>Domänentabelle 'AX LI PROCST ODATER DESC' hinzugefügt.                                                                                        | igefügt.                                              |                                    |
| Domäneneintrag-ID = '1' der Tabelle 'AX_LI_PROCST_ÖDATER_DESC_TBD' hinzu,<br>Domänentabelle 'AX LI PROCST PKTORT DESC' hinzugefügt.                                                                                        | gefügt.                                               |                                    |
| 1                                                                                                    |                                                       | ~                                  |
| Aktualisieren                                                                                                    | Abbrechen                                             | Hilfe                              |

### Die Aktualisierung ist abzuschließen.

| Module und Datenmodelle aktualisieren                                                                                                    | _                   | $\Box$ $\times$ |
|----------------------------------------------------------------------------------------------------|---------------------|-----------------|
| Keine Aktualisierungen gefunden.                                                                                                    |                     |                 |
| Relation von 'AA_MODELLART.FID_PARENT' zu 'AX_STRASSENVKRSANLAGE'H<br>Relation von 'AX_STRASSENACHSE.ID_ORIENTATION' zu 'SIGN_TBD' hinzugefü<br>Erstellt oder aktualisiert: Land Germany Data Model (ALKIS) (2.16.10)<br>Aktualisierung abgeschlossen. | hinzugefügt.<br>gt. | ~               |
| Schließen                                                                                                    | Abbrechen           | Hilfe           |

Einheiten: Wichtigste Änderung, "Gon im Uhrzeigersinn"

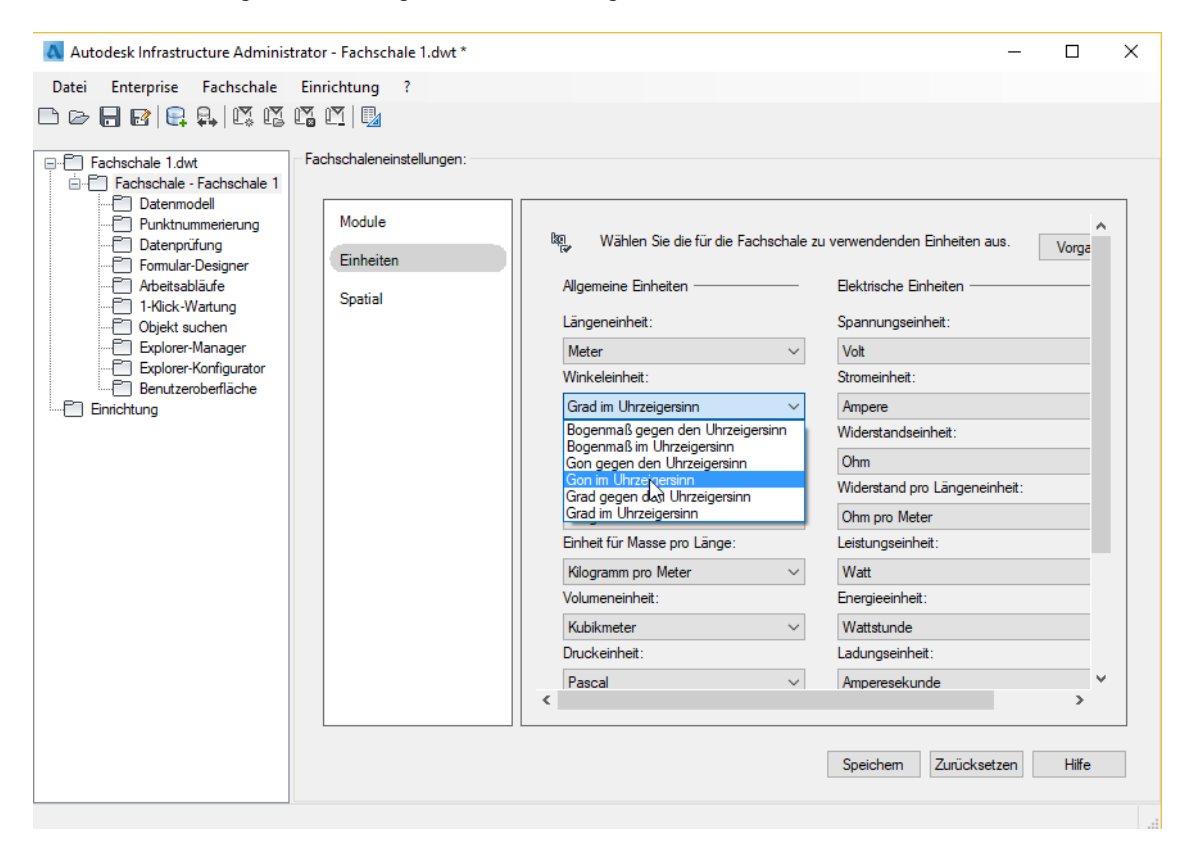

Spatial: Im Bereich "Spatial" ist als wichtigste Einstellung, das gültige Koordinatensystem aufzurufen.

Für diesen Bereich gibt es keinen Filter oder eine Vorauswahl. Das Autodesk-Dokument gibt den Hinweis, in Deutschland folgendes zu wählen: "In der Regel ist dies "ETRS89 / UTM Zone 32N - 25832" oder ein Gauß-Krüger Koordinatensystem".

Hinweis:

Sollte das Koordinatensystem nicht auffindbar - oder bekannt sein, empfehle ich irgendeine Auswahl vorzunehmen (D- oder EU-Koordinatensystem vorausgesetzt). Das Programm meldet später die falsche Zuordnung und zeigt den Namen des zu verwendenden Koordinatensystems an. Nachfolgend ist die spätere Fehlermeldung dargestellt.

| 🗛 Autodesk Infrastructure Administrator - Fachschale 1.dwt *                                                                                                    | _            |       | × |
|----------------------------------------------------------------------------------------------------|--------------|-------|---|
| Datei Enterprise Fachschale Einrichtung ?                                                                                                    |              |       |   |
|                                                                                                    |              |       |   |
| Fachschale 1.dwt       Fachschale - Fachschale 1         Datenmodel       Datenmodel         Ponktummerieung       Fachschale - Fachschale         Fomular-Designer       Module         Einheiten       Spatial-Einstellungen für die Objekte in der Fachschale         Bemaßung       2.0         Objekt suchen       Spatial         Explorer-Manager       Spatial         Explorer-Manager       0.0005         Spatial       Spatial         Benutzeroberfläche       Einheiten         Benutzeroberfläche       Keine         ETRS89.TM-30NE - 2213       C         ETRS89.TM-3226       ETRS89.TM-3226         ETRS89.TM-3228       ETRS89.TM-3228         ETRS89.TM-3228       ETRS89.TM-328         ETRS89.TM-220       Spatial         ETRS89.TM-328       ETRS89.TM-328         ETRS89.TM-328       ETRS89.TM-328         ETRS89.TM-328       ETRS89.TM-328         ETRS89.TM-328       ETRS89.TM-328         ETRS89.TM-328       ETRS89.TM-328         ETRS89.TM-310       ETRS89.TM-338         ETRS89.TM-310       ETRS89.TM-310         ETRS89.TM-310       ETRS89.TM-310         ETRS89.TM-310       ETRS89.TM-310         ETRS8 | urücksetzen] | Hilfe |   |

Fehlermeldung bei falscher Koordinatensystem-Auswahl (Funktion auf Seite 13, Fehlermeldung).

Für die Autodesk-Beispieldaten ist EPSG-Code ETRS89-UTM 33N - 25833 zu wählen

#### Selektieren von NAS Dateien

Die ausgewählte Datei 'Bestandsdaten\_Ostritz\_mETmBsmPkt.xml' enthält Daten im Standard-Koordinatenreferenzsystem 'urn:adv:crs:ETRS89\_UTM33' (entspricht SRID 25833). Dieses stimmt nicht mit dem Koordinatensystem des Zieldokumentes (ETRS89.UTM-32N, entspricht SRID 25832) überein. Wählen Sie ein passendes Zieldokument für die Datei.

Hinweis:

Bei falscher Koordinatensystem-Auswahl empfehle ich eine neue Fachschale anzulegen. In meinen bisherigen Beispielen war ein Wechsel des Koordinatensystems in einer bestehenden Fachschale oftmals nicht ausreichend.

Die Bezeichnung "28832" nach der Koordinatensystem-Bezeichnung (nachfolgende Nummer), beschreibt aus meiner Sicht den EPSG-Code.

(WIKIPEDIA: Die European Petroleum Survey Group Geodesy "EPSG" war eine Arbeitsgruppe der europäischen Öl- und Gaserkundungsunternehmen. Diese Gruppe entwarf einen einheitlichen Code zur Bezeichnung von Koordinatensystemen.)

Mit der Funktion Speichern wird die Fachschale erstellt.

| 🔼 Autodesk Infrastructure Administ                                                                                                    | trator - Fachschale 1.dwt *                                                                                           |                                                                                                    | - 0     | × |
|----------------------------------------------------------------------------------------------------|----------------------------------------------------------------------------------------------------|----------------------------------------------------------------------------------------------------|---------|---|
| Datei Enterprise Fachschale                                                                                                    | Einrichtung ?                                                                                                    |                                                                                                    |         |   |
|                                                                                                    |                                                                                                    |                                                                                                    |         |   |
| Fachschale 1.dwt     Fachschale - Fachschale 1     Datenmodel     Datenprüfung     Formular-Designer     Arbeitsabläufe     Objekt suchen     Explorer-Manager     Explorer-Konfigurator     Benutzeroberfläche     Enrichtung | Fachschaleneinstellungen:<br>Module<br>Einheiten<br>Spatial                                                           | <ul> <li>Spatial-Einstellungen für die Objekte in der Fachschale</li> <li>Bemaßung          <ul> <li>2D</li> <li>3D</li> </ul> </li> <li>Toleranz         <ul> <li>0.0005</li> </ul> </li> <li>Spatial-Referenz-ID:         <ul> <li>ETRS89.UTM-32N - 25832</li> <li>Das Koordinatensystem wird von 'Keine' zu 'ETRS89.UTM-32N' geändert.</li> </ul> </li> </ul> |         |   |
|                                                                                                    |                                                                                                    | $\frown$                                                                                                    |         |   |
|                                                                                                    |                                                                                                    | Speichem Zurücksetzer                                                                                                    | n Hilfe |   |
|                                                                                                    |                                                                                                    |                                                                                                    |         |   |
|                                                                                                    |                                                                                                    |                                                                                                    |         |   |
|                                                                                                    |                                                                                                    |                                                                                                    |         |   |
| ۵                                                                                                    | Autodesk I                                                                                                    | Infrastructure Administrator - Fachschale 1.dwt                                                                                                    |         |   |
| Datei Enterprise Einrichtung ?                                                                                                    |                                                                                                    |                                                                                                    |         |   |
|                                                                                                    | 1 4 1                                                                                                    |                                                                                                    |         |   |
|                                                                                                    |                                                                                                    |                                                                                                    |         |   |
|                                                                                                    | dula un d Datas a adalla altra                                                                                        | Reference - T                                                                                                    |         |   |
| Die Stadtus von Datesmodel                                                                                                    | Lorde Lord Commodelle aktua                                                                                           |                                                                                                    |         |   |
| \Domsch\AppData\Local\Te<br>ist nicht auf dem neuesten St                                                                                                    | mp\Embedded\6384dc95dea04b8b<br>and. Die aktuelle Version der Struk                                                   | curvis) (2. 16. 10) in C. Ausers<br>ace927ea0c907535a-Vrachschale 1<br>tur ist 0.0.0 und wird auf 1.0.1                                                                                                    |         |   |
| Aktualisierung: Land German                                                                                                    | y Data Model (ALKIS) (2.16.10) (C:\                                                                                   | \Users\Domsch\AppData\Local                                                                                                    |         |   |
| Temp\Embedded\6384dc95                                                                                                    | dea04b8bac927ea0c907535a\Fach                                                                                         | Ischale 1) von 0.0.0 bis 1.0.1                                                                                                    |         |   |
| 1.0.0 zu 1.0.1: Update Relatio                                                                                                    | n Besondereflurstücksgrenze                                                                                           |                                                                                                    |         |   |
|                                                                                                    |                                                                                                    | hale, um das Datenmodell zu bearbeiten                                                                                                    |         |   |
|                                                                                                    |                                                                                                    |                                                                                                    |         |   |
|                                                                                                    |                                                                                                    |                                                                                                    |         |   |
| Domäneneintrag-ID = '3' der Tabell<br>Domäneneintrag-ID = '4' der Tabell<br>Domäneneintrag-ID = '5' der Tabell                                                                                                    | le 'TB_VER_ALIGNMENT_TBD' aktualisie<br>le 'TB_VER_ALIGNMENT_TBD' aktualisie<br>le 'TB_VER_ALIGNMENT_TBD' aktualisie. | nt. A<br>nt.<br>nt.                                                                                                    |         |   |
| Tabelle 'TB_AĀ_COORDINATE_S<br>Die Attribute der Tabelle 'TB_AĀ_C                                                                                                    | YSTEM' wurde erfolgreich erstellt<br>COORDINATE_SYSTEM' wurden gewinden                                               |                                                                                                    |         |   |
| p.                                                                                                    | Aktır                                                                                                    | silisieren Hilfe                                                                                                    |         |   |
|                                                                                                    |                                                                                                    |                                                                                                    |         |   |

Anschließend empfehle ich die Funktion mit "Speichern unter" abzuschließen. Für das beschriebene Beispiel wird die Fachschale in einem Pfad mit konkreter Bezeichnung als \*.dwt abgelegt.

Die Ablage als \*.dwt ist nur eine Option, weitere Formate sind möglich.

| Autodesk Infrastructure Admin<br>Datei Enterprise Fachschale<br>Compared to the second second secon | istrator - Fachschale 1.dwt *<br>Einrichtung ?<br>Fachschaleneinstellungen:<br>Module<br>Einheiten<br>Spatial | Autodesk Infrastructure Adminis<br>Datei Enterprise Fachschale<br>Neu<br>Öffnen<br>Speichern unter<br>Schließen S<br>1. Fachschale 1.dwt<br>SQL Sheet<br>Administrator beenden       | strator - Fachschale 1.dwt *<br>Einrichtung ?<br>Tachschaleneinstellungen:<br>Module<br>Einheiten<br>Spatial                                                       |                                                                                                    |
|----------------------------------------------------------------------------------------------------|----------------------------------------------------------------------------------------------------|----------------------------------------------------------------------------------------------------|----------------------------------------------------------------------------------------------------|----------------------------------------------------------------------------------------------------|
| Autodesk Infrastructure Administra<br>Datei Enterprise Fachschale (<br>Comparing)<br>Fachschale 1.dwt<br>Fachschale 1.dwt<br>Fachschale 1.dwt<br>Fachschale 1.dwt<br>Datemprüfung<br>Fomular-Designer<br>Arbeitsabläufe<br>1.4Kick-Wartung<br>Objekt suchen<br>Explorer-Manager<br>Explorer-Konfigurator<br>Benutzeroberfläche<br>Finrichtung                                                                                                    | tor - Fachschale 1.dwt *                                                                                      | sk AutoCAD Map 3D 2017 > R21.0 > o<br>ner<br>lame<br>IM_ElectricCE.dwt<br>IM_ElectricNA.dwt<br>IM_Gas.dwt<br>IM_Survey.dwt<br>IM_WasteWater.dwt<br>IM_WasteWater.dwt<br>IM_Water.dwt | deu → Template → Industr<br>Änderungsdatum<br>06.03.2015 15:33<br>15.01.2016 01:58<br>06.03.2015 15:35<br>06.03.2015 15:37<br>06.03.2015 15:38<br>06.03.2015 15:39 | y Templates<br>Typ<br>AutoCAD-Vorlage<br>AutoCAD-Vorlage<br>AutoCAD-Vorlage<br>AutoCAD-Vorlage<br>AutoCAD-Vorlage<br>AutoCAD-Vorlage |
|                                                                                                    | Dateityp: AutoCAD-2                                                                                           | Zeichnungsvorlage(*.dwt)                                                                                                    |                                                                                                    |                                                                                                    |

# Einlesen der Daten

Die Beispiel-Daten ("NAS-Daten") liegen als \*.xml Datei vor (Autodesk Beispieldaten).

| > MAP Übungsdaten > 2 | 2015( | 02_ALKIS_NAS_Testdaten                     |
|-----------------------|-------|--------------------------------------------|
|                       | ^     | Name                                       |
|                       |       | Bestandsdaten_Ostritz_mETmBsmPkt.xml       |
|                       |       | Bestandsdaten_Ostritz_mEToBsmPkt.xml       |
|                       |       | Bestandsdaten_Ostritz_oETmBs.xml           |
|                       |       | Bestandsdaten_Ostritz_oEToBs.xml           |
|                       |       | Bestandsdaten_Ostritz_Punktinformation.xml |

# IM Data Editor

Es wird der "IM Data Editor" gestartet.

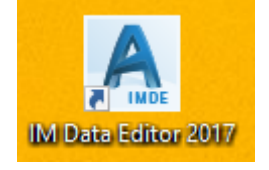

### Im Sachdateneditor wird die Fachschalte geöffnet (\*.dwt)

| Autodesk-Fachschalen-Sa        | chdateneditor             |                         | -                                | - 🗆                                   | $\times$ |
|--------------------------------|---------------------------|-------------------------|----------------------------------|---------------------------------------|----------|
| Datei Enterprise ?             |                           |                         |                                  |                                       |          |
|                                | <u>r</u>                  |                         |                                  |                                       |          |
|                                | 2                         |                         |                                  |                                       |          |
|                                |                           |                         |                                  |                                       |          |
|                                |                           |                         |                                  |                                       |          |
|                                |                           | _                       |                                  |                                       |          |
| 🔺 Autodesk-Fachschalen-S       | achdateneditor            |                         |                                  |                                       |          |
| Datei Enterprise ?             |                           |                         |                                  |                                       |          |
| Öffnen                         |                           |                         |                                  |                                       |          |
| Sperchern                      |                           |                         |                                  |                                       |          |
| Speichern unter                |                           |                         |                                  |                                       |          |
| Schließen                      |                           |                         |                                  |                                       |          |
|                                |                           |                         |                                  |                                       |          |
| Fachschalen-Sachdate           | neditor beenden           |                         |                                  |                                       |          |
|                                |                           |                         |                                  |                                       |          |
|                                |                           |                         |                                  |                                       | ^        |
| 🔄 « Autodesk AutoCAD Map 3D 20 | 17 → R21.0 → deu → Templa | te > Industry Templates | マ Ö "Industry Ter                | mplates" durchs                       | u ,P     |
| Neuer Ordner                   |                           |                         |                                  | == -                                  | •        |
| BrowserCache                   | Name                      | Änderungsdatum          | Тур                              | Größe                                 | ^        |
| GraphicsCache                  | Fachschale 2.dwt          | 29.05.2017 12:22        | AutoCAD-Vorlage                  | 1,308 KB                              |          |
| Support                        | IM_ElectricCE.dwt         | 06.03.2015 15:33        | AutoCAD-Vorlage                  | 1,878 KB                              |          |
| Template                       | IM_ElectricNA.dwt         | 15.01.2016 01:58        | AutoCAD-Vorlage                  | 1,993 KB                              |          |
| PTWTemplates                   | 🔜 IM_Gas.dwt              | 06.03.2015 15:35        | AutoCAD-Vorlage                  | 1,097 KB                              |          |
| Support                        | IM_Survey.dwt             | 06.03.2015 15:37        | AutoCAD-Vorlage                  | 407 KB                                |          |
| Template1                      | 🔜 IM_WasteWater.dwt       | 06.03.2015 15:38        | AutoCAD-Vorlage                  | 1,540 KB                              | ~        |
| Dateiname: Fachschale 2.dwt    |                           |                         | <ul> <li>Alle Dateien</li> </ul> | (*.dwg, *.dwt)                        | $\sim$   |
|                                |                           |                         |                                  | · · · · · · · · · · · · · · · · · · · |          |

Die Fachschale wird gelesen.

|                | AutoCAD Map 3D |  |
|----------------|----------------|--|
| Arbeitsabläufe | verden geladen |  |
|                | 99%            |  |
|                | Abbrechen      |  |

Zur Fachschale (Datendefinition, Datenstruktur) werden die Beispiel-Daten importiert.

| A Autodesk-Fachschalen-Sachdateneditor - Fachschale 2.dwt *                                                                                                    | —                                               |   | $\times$ |
|----------------------------------------------------------------------------------------------------|-------------------------------------------------|---|----------|
|                                                                                                    |                                                 |   |          |
| Datei Enterprise Fachschale Einrichten Fenster ?                                                                                                    |                                                 |   |          |
|                                                                                                    |                                                 |   |          |
|                                                                                                    |                                                 |   |          |
|                                                                                                    |                                                 |   |          |
|                                                                                                    |                                                 |   |          |
|                                                                                                    |                                                 |   |          |
|                                                                                                    |                                                 |   |          |
|                                                                                                    | Mt* X                                           |   |          |
| Standard                                                                                                    |                                                 | ~ | ·        |
| Enclose 2 dw                                                                                                    |                                                 |   |          |
| Date Exportieren                                                                                                    | halter-Sachdateneditor - Fachschale 2.dwt * / X |   |          |
|                                                                                                    |                                                 |   |          |
| Importieren von Koordingtendateien                                                                                                    |                                                 |   |          |
| Objekt löschen ALKIS NAS Daten.                                                                                                    |                                                 |   |          |
| Label erstellen                                                                                                    |                                                 |   |          |
|                                                                                                    |                                                 |   |          |
| Geometrische Prüfung                                                                                                    |                                                 |   |          |
| 🕒 🕸 Datenprüfung                                                                                                    |                                                 |   |          |
| Bericht                                                                                                    |                                                 |   |          |
|                                                                                                    |                                                 |   |          |
| A Construction of the construction of the cons |                                                 |   |          |
| Ben Werkzeugkästen                                                                                                    |                                                 |   |          |
|                                                                                                    |                                                 |   |          |
| Fachschalenoptionen                                                                                                    |                                                 |   |          |
| Suchen                                                                                                    |                                                 |   |          |
| Besondere Angaben zum Verkehr                                                                                                    |                                                 |   |          |
| Besondere Anlagen auf Siedlungsflächen                                                                                                    |                                                 |   |          |
| Besondere Eigenschaften von Gewässem                                                                                                    |                                                 |   |          |
| Besondere Vegetationsmerkmale                                                                                                    |                                                 |   |          |
| 🐵 👘 Bodenschätzung, Bewertung                                                                                                    |                                                 |   |          |
| 🗊 🕀 🔁 Data quality information                                                                                                    |                                                 |   |          |
|                                                                                                    |                                                 |   |          |
|                                                                                                    |                                                 |   |          |
|                                                                                                    |                                                 |   |          |
| B Review                                                                                                    |                                                 |   |          |
|                                                                                                    |                                                 |   |          |
|                                                                                                    |                                                 |   |          |
| P Nutzempfile                                                                                                    |                                                 |   |          |
| Australia and Australia and Australia a      |                                                 |   |          |
| Primäres DGM                                                                                                    |                                                 |   |          |
| Relationen                                                                                                    |                                                 |   |          |
| ⊕ <sup>←</sup> Reliefformen                                                                                                    |                                                 |   |          |
| 🐵 🛅 Sekundäres DGM                                                                                                    |                                                 |   |          |
|                                                                                                    |                                                 |   |          |
| Tatsächliche Nutzung (Grundfläche)                                                                                                    |                                                 |   |          |
| • Vegetation                                                                                                    |                                                 |   |          |
|                                                                                                    |                                                 |   |          |
| wingen     vonagen     P     Official produktion produktion Englisher                                                                                                    |                                                 |   |          |
|                                                                                                    |                                                 |   |          |
|                                                                                                    |                                                 |   |          |
|                                                                                                    |                                                 |   |          |
|                                                                                                    |                                                 |   |          |

Die Beispiel-Daten liegen als Bestandsdaten vor, der Import erfolgt als "Bestandsdatenauszug".

🔺 Import ALKIS Daten

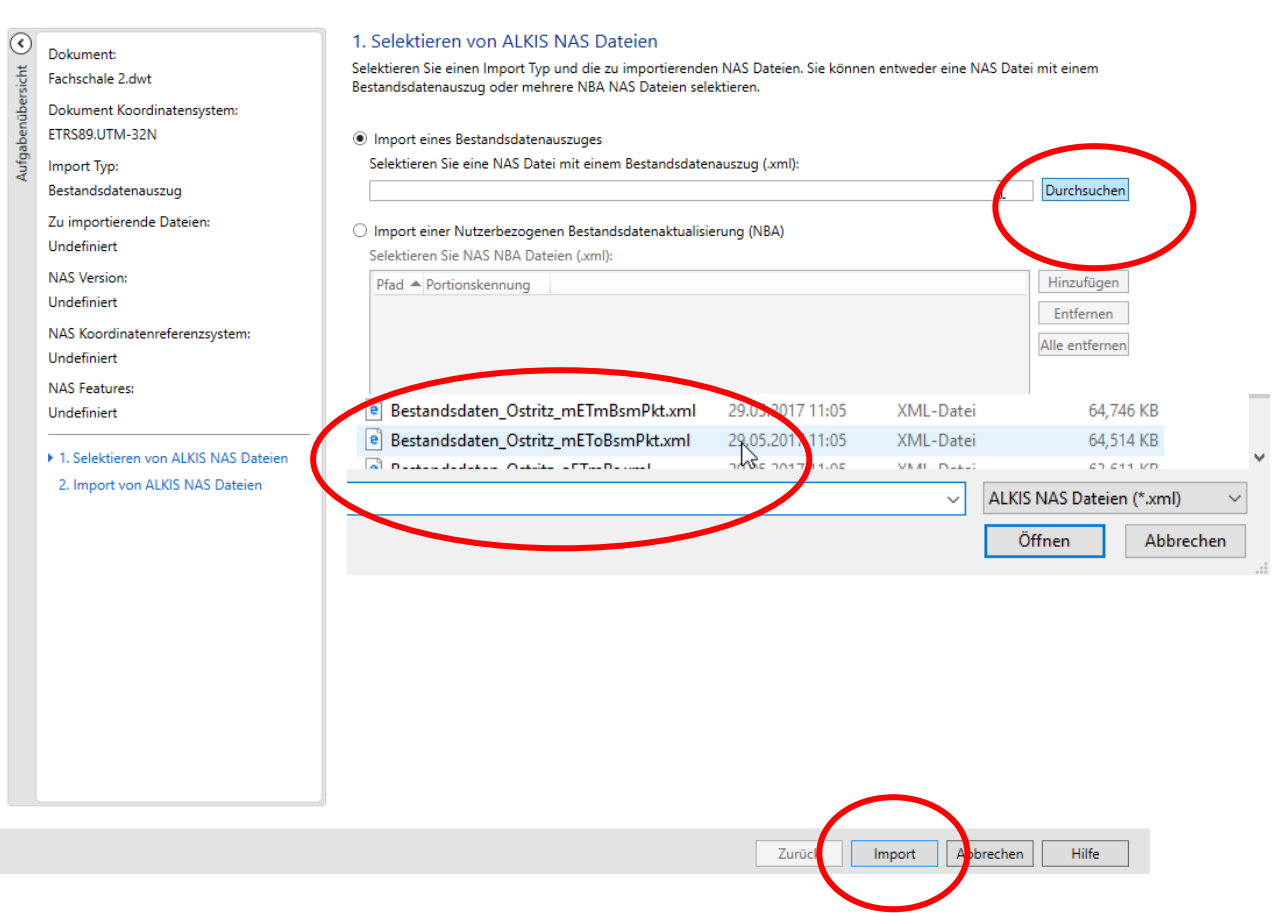

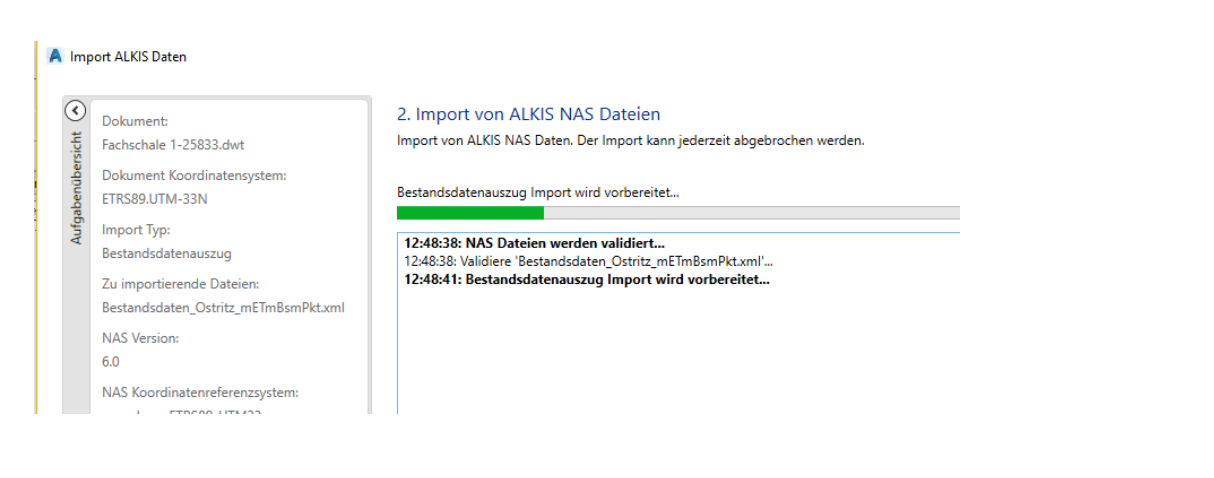

|                                                          | li                                                                                                    | mport ALKIS Daten – 🔍 📥                                                                                                    |  |  |  |  |  |
|----------------------------------------------------------|----------------------------------------------------------------------------------------------------|----------------------------------------------------------------------------------------------------|--|--|--|--|--|
| 2                                                        | Import wurde mit Warnungen beendet<br>Klicken Sie 'Protokoll anzeigen', um alle während den                                                                                                    | n Import aufgetretenen Warnungen anzuzeigen.                                                                                                    |  |  |  |  |  |
| Be                                                       | standsdatenauszug Import beendet mit Warnungen                                                                                                    |                                                                                                    |  |  |  |  |  |
| ,<br>1<br>1<br>1<br>1<br>1<br>1<br>1<br>1<br>1<br>1<br>1 | 33618: Datum '12.04.2013 17:30:56' in Datei '1796937_0.xml' wird importiert         33618: Datum '12.04.2013 17:30:57' in Datei '1796937_0.xml' wird importiert           33618: Datum '12.04.2013 17:30:57' in Datei '1796937_0.xml' wird importiert         33618: Datum '12.04.2013 17:30:57' in Datei '1796937_0.xml' wird importiert           33618: Datum '12.04.2013 17:30:57' in Datei '1796937_0.xml' wird importiert         33618: Datum '12.04.2013 17:30:57' in Datei '1796937_0.xml' wird importiert           33618: Datum '12.04.2013 17:30:57' in Datei '1796937_0.xml' wird importiert         33618: Datum '16.04.2013 17:21:19' in Datei '1796937_0.xml' wird importiert           33618: Datum '16.12.2013 14:02:11' in Datei '1796937_0.xml' wird importiert         33618: Datum '16.12.2013 14:07:21' in Datei '1796937_0.xml' wird importiert           33618: Datum '26.07.2014 14:17:32' in Datei '1796937_0.xml' wird importiert         33618: Datum '28.07.2014 14:17:32' in Datei '1796937_0.xml' wird importiert           33618: Datum '26.12.2014 17:45:47' in Datei '1796937_0.xml' wird importiert         33618: Batum '28.07.2014 14:17:45:47' in Datei '1796937_0.xml' wird importiert           33618: Batum '28.07.2014 14:17:45:47' in Datei '1796937_0.xml' wird importiert         33618: Batum '28.07.2014 14:17:45:47' in Datei '1796937_0.xml' wird importiert           33618: Batum '28.07.2014 14:17:45:47' in Datei '1796937_0.xml' wird importiert         33618: Batum '28.07.2014 14:17:45:47' in Datei '1796937_0.xml' wird importiert           33618: Batum '28.07.2014 14:17:45:47' in Datei '1796937_0.xml' wird importiert |                                                                                                    |  |  |  |  |  |
| z                                                        | lusammenfassung                                                                                                    |                                                                                                    |  |  |  |  |  |
| S                                                        | tartzeit: 13:36:17                                                                                                    | I                                                                                                    |  |  |  |  |  |
| 0                                                        | ndzeit : 13:30:18<br>Dauer : 00:00:01.1875646                                                                                                    |                                                                                                    |  |  |  |  |  |
| 1                                                        | mport Ergebnis: Bestandsdatenauszug Import beendet mi                                                                                                    | it Warnungen                                                                                                    |  |  |  |  |  |
| C<br>E<br>E<br>E<br>E<br>F                               | ielesene NAS Objekte: 91<br>rfolgreich erstellte Topobase Objekte: 0<br>rfolgreich aktualisierte Topobase Objekte: 0<br>ielöschte Topobase Objekte: 0<br>rstellte/Aktualisierte Topobase Objekte mit Warnungen: 9<br>rstellte/Aktualisierte Topobase Objekte mit Fehlern: 0<br>luf Grund von Fehlern übersprungene NAS Objekte: 91                                                                                                    | 91                                                                                                    |  |  |  |  |  |
| S                                                        | itartzeit: 13:36:17                                                                                                    |                                                                                                    |  |  |  |  |  |
| C                                                        | Dauer : 00:00:01.1875646                                                                                                    | v                                                                                                    |  |  |  |  |  |
|                                                          |                                                                                                    | Protokoll anzeigen                                                                                                    |  |  |  |  |  |
|                                                          |                                                                                                    | Zurück Impat Schliessen Hilfe                                                                                                    |  |  |  |  |  |
|                                                          |                                                                                                    |                                                                                                    |  |  |  |  |  |
| 3                                                        | Dokument:                                                                                                    | 2. Import von ALKIS NAS Dateien                                                                                                    |  |  |  |  |  |
| sicht                                                    | Fachschale 1-25833.dwt                                                                                                    | Import von ALKIS NAS Daten. Der Import kann jederzeit abgebrochen werden.                                                                                                    |  |  |  |  |  |
| über                                                     | Dokument Koordinatensystem:                                                                                                    |                                                                                                    |  |  |  |  |  |
| aben                                                     | ETRS89.UTM-33N                                                                                                    | Bestandsdatenauszug Import erfolgreich beendet                                                                                                    |  |  |  |  |  |
| Aufg                                                     | Import Typ:                                                                                                    | יייין איז איז איז איז איז איז איז איז איז איז                                                                                                    |  |  |  |  |  |
|                                                          | Bestandsdatenauszug                                                                                                    | 13:12:31: Datum '18.11.2014 09:09:38' in Datei 'Bestandsdaten_Ostritz_mETmBsmPkt.xml' wird importiert<br>13:12:31: Datum '18.11.2014 09:34:13' in Datei 'Bestandsdaten Ostritz mETmBsmPkt.xml' wird importiert |  |  |  |  |  |
|                                                          | Zu importierende Dateien:                                                                                                    | 13:12:31: Datum '26.11.2014 13:27:09' in Datei 'Bestandsdaten_Ostritz_mETmBsmPkt.xml' wird importiert                                                                                                    |  |  |  |  |  |
|                                                          | Bestandsdaten_Ostritz_mETmBsmPkt.xml                                                                                                    | 13:12:33: Latum 09:01:2015 10:2045 in Datei Bestandsdaten_Ostritz_meimbsmekt.xmi wird importiert<br>13:12:33: Label Objektklasse für AX_GrablochDerBodenschaetzung wird erstellt                               |  |  |  |  |  |
|                                                          | NAS Version:                                                                                                    | 13:12:33: Label Objektklasse für AX_GrablochDerBodenschaetzung erfolgreich erstellt.<br>13:12:34: Label Objektklasse für AX_MusterLandesmuster IndVergleichsstueck wird erstellt.                              |  |  |  |  |  |
|                                                          | 6.0                                                                                                    | 13:12:34: Label Objektklasse für AX_WasterLandesmusterUndVergleichsstueck wird erstellt.                                                                                                    |  |  |  |  |  |
|                                                          | NAS Koordinatenreferenzsystem:                                                                                                    | 13:12:34: Datum '12.01.2015 15:08:24' in Datei 'Bestandsdaten_Ostritz_mETmBsmPkt.xml' wird importiert<br>13:12:37: ALKIS Daten importiert.                                                                     |  |  |  |  |  |
|                                                          | NAS Features:                                                                                                    | 13:12:37: Bestandsdatenauszug Import erfolgreich beendet                                                                                                    |  |  |  |  |  |
|                                                          | 56186                                                                                                    | Zusammenfassung                                                                                                    |  |  |  |  |  |
|                                                          |                                                                                                    | Startzeit: 12:48:38                                                                                                    |  |  |  |  |  |
|                                                          | 1. Selektieren von ALKIS NAS Dateien                                                                                                    | Endzeit : 13:12:37                                                                                                    |  |  |  |  |  |
|                                                          | 2. Import von ALKIS NAS Dateien                                                                                                    |                                                                                                    |  |  |  |  |  |
|                                                          |                                                                                                    | Import Ergebnis: Bestandsdatenauszug Import erfolgreich beendet                                                                                                    |  |  |  |  |  |
|                                                          |                                                                                                    | Gelesene NAS Objekte: 56186                                                                                                    |  |  |  |  |  |
|                                                          |                                                                                                    | Erfolgreich aktualisierte Topobase Objekte: 78228                                                                                                    |  |  |  |  |  |
|                                                          |                                                                                                    | Gelöschte Topobase Objekte: 0<br>Erstellte/Aktualisierte Topobase Objekte mit Warnungen: 0                                                                                                    |  |  |  |  |  |
|                                                          |                                                                                                    | Erstellte/Aktualisierte Topobase Objekte mit Fehlern: 0                                                                                                    |  |  |  |  |  |
|                                                          |                                                                                                    | Auf Grund von Fehlern übersprungene NAS Übjekte: 0                                                                                                    |  |  |  |  |  |
|                                                          |                                                                                                    | Startzeit: 12:48:38<br>Endzeit - 13:12:37                                                                                                    |  |  |  |  |  |
|                                                          |                                                                                                    | Dauer : 00:23:59.0711015                                                                                                    |  |  |  |  |  |
|                                                          |                                                                                                    |                                                                                                    |  |  |  |  |  |

### Die zugeordneten Daten zur Fachschale werden als \*.dwg abgespeichert.

| ei Enterprise Fachschale Einrichten                                                                                                    | F         |  |      |   |
|----------------------------------------------------------------------------------------------------|-----------|--|------|---|
| Öffnen                                                                                                    | Fenster ? |  |      |   |
| Speichern                                                                                                    |           |  | <br> |   |
| Speichern unter                                                                                                    |           |  |      |   |
| Schließe                                                                                                    |           |  |      |   |
| 1. Fachschale 1-25833.dwt                                                                                                    |           |  |      |   |
| 2. Fachschale 2.dwt                                                                                                    |           |  | `    | 1 |
| Fachschalen-Sachdateneditor beenden                                                                                                    |           |  |      |   |
| AA, Modellart     AA, Modellart     AA, Modellart     AAA, Praesentationsobjekte     AAA, Praesentationsobjekte     AAA, Baublock     AA, Gebiet, September and AA, Gebiet, Pregierungsbezirk     AA, Gebiet, Regierungsbezirk     AA, Gebiet, Regierungsbezirk     AA, Kondominium     AA, Kondominium     AA, Kondominium     AA, Kondominium     AA, A, MintschaftlicheEinheit     Angaben zum Flurstück     Angaben zum Flurstück     AA, Bauteil     AA, BesondereGebaeudelinie     AA, Bauteil     AA, BesondererGebaeudelinie     AA, BesondererGebaeudelinie | chaft     |  |      |   |

# Zeichnung erstellen

# AutoCAD Map 3D

Es wird AutoCAD Map 3D gestartet.

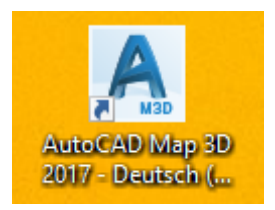

Es ist der Arbeitsbereich Datenpflege aufzurufen.

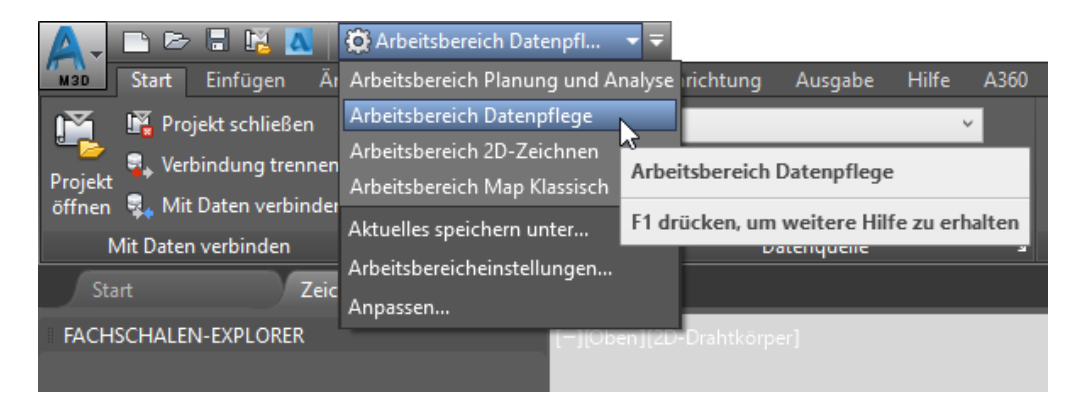

Die im IM Daten Editor gespeicherte Zeichnung wird geöffnet.

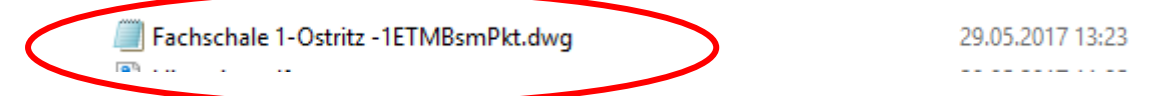

Es ist die Funktion "Grafik erstellen" auszuführen.

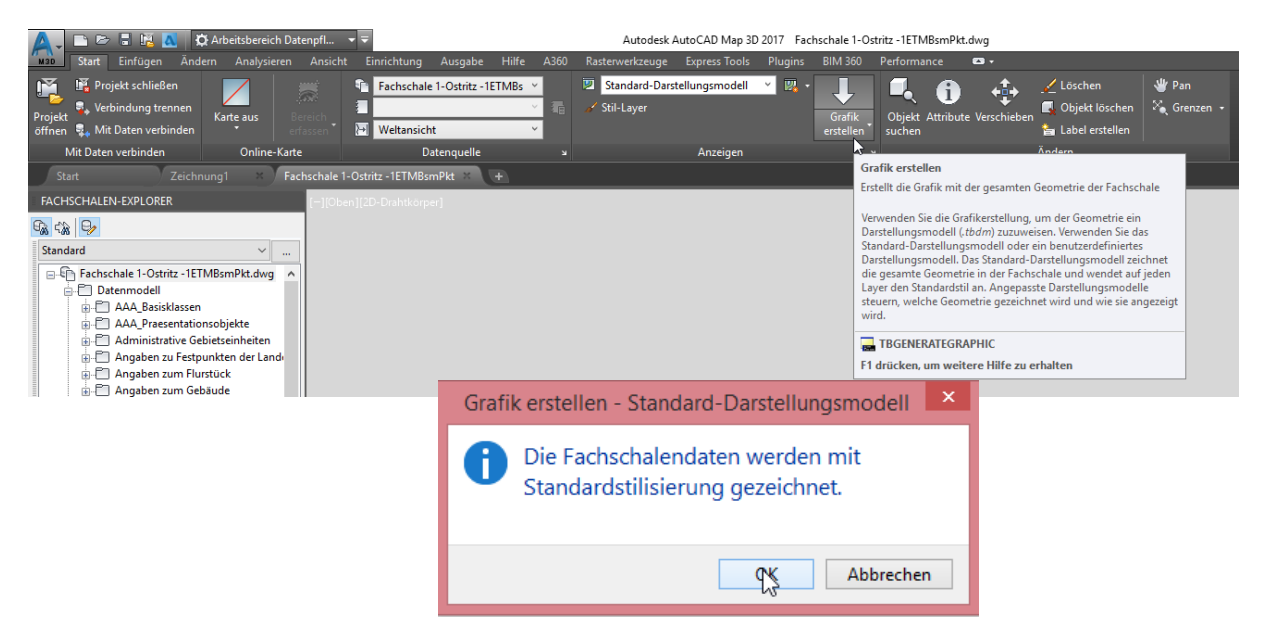

Die Daten sind erstellt.

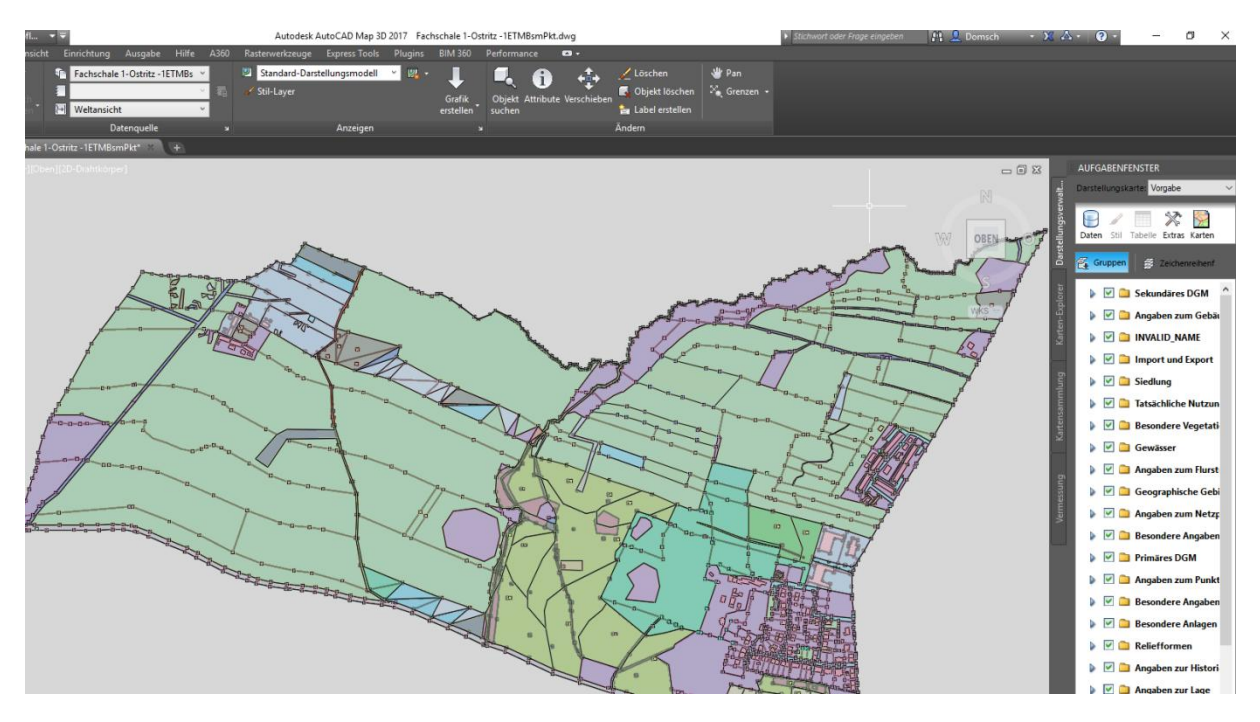

Da es sich hier um Beispieldaten, deren Folgenutzung ausgeschlossen wurde, sind die Datenbank-Tabellen oftmals absolut oder größtenteils leer.

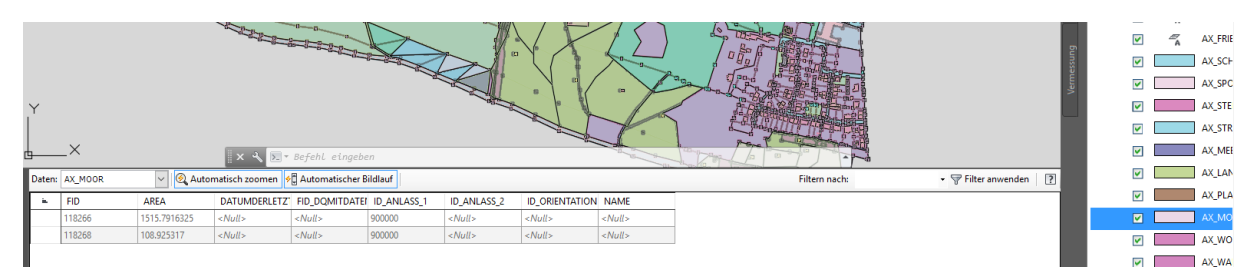

# Hinweise, optionale Funktionen

# Hinweis zur Datenstruktur

Bei der Kontrolle der Daten-Darstellung fällt auf, obwohl die Daten als \*.dwg erstellt und geöffnet wurden, ist eine SQLite-Datenbank-Verbindung vorhanden.

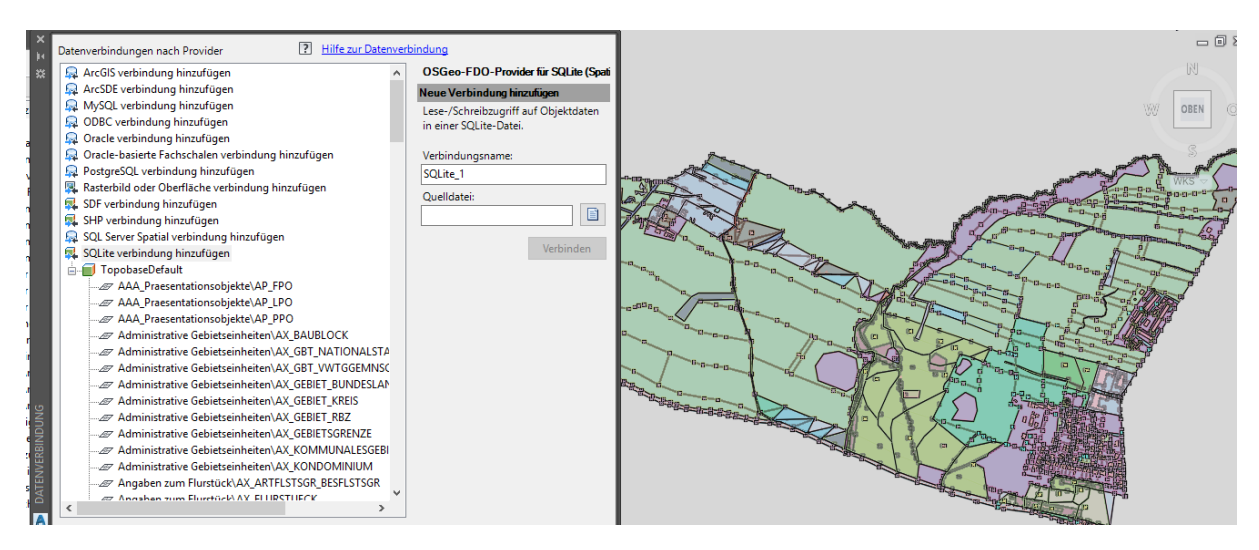

Die Datenbank-Verbindung lässt eine "Topobase-Grundlage" vermuten.

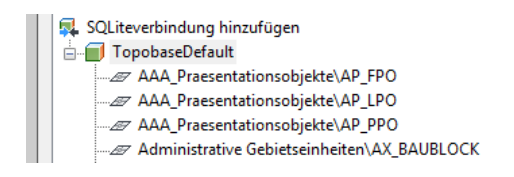

Diese Erkenntnis legt die Vermutung nahe, dass eine Verwendung der Zeichnungs-Datei im reinen AutoCAD auf Grenzen stößt.

Hinweis:

Die hier verwendetet Funktion "Grafik erstellen" liegt im AutoCAD nicht vor! Ich empfehle diese Zeichnung in der Form nicht im reinen AutoCAD zu öffnen! Aus diesem Grund gehe ich nachfolgend auf einige Ausgabe- oder Weitergabe-Optionen ein.

# Ausgabe \*.DWG (AutoCAD)

Im MAP-Menü, Karte "Ausgabe" befindet sich die Funktion "Aktuelle Karte als DWG speichern". Mit dieser Funktion wird eine reine \*.DWG geschrieben, die im AutoCAD geöffnet werden kann.

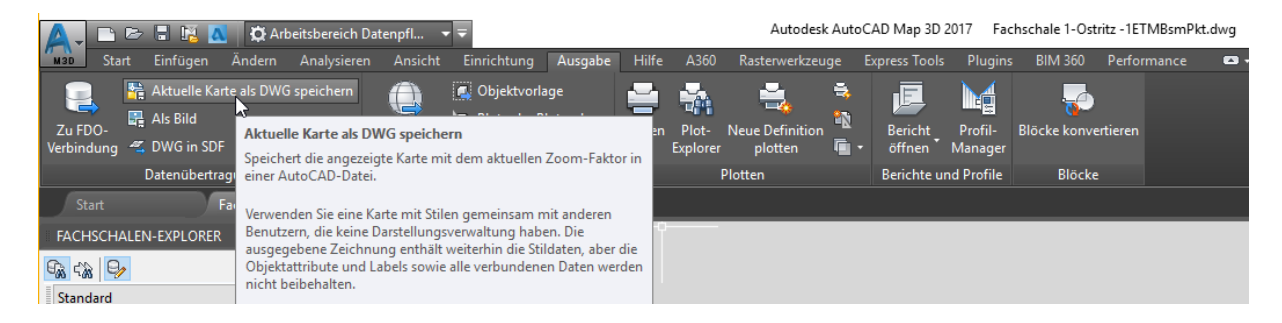

### Details der Ausgabe

Im Fall einer späteren Bearbeitung, können folgende Optionen eingestellt werden.

1. Darstellung

| iode:                        | 1. Methode auswähl                                                                                                    | en                                                             |                                                                                                    |
|------------------------------|----------------------------------------------------------------------------------------------------|----------------------------------------------------------------|----------------------------------------------------------------------------------------------------|
| erort                        | Methode                                                                                                    | Fining Californite gabon varia                                 | en die 7eisbeurge ist indersk einfacker zu kanskeiten de make                                                                                                    |
| 013-DWG                      | C bearbeituar                                                                                                    | Elemente zu einem einzigen B                                   | en, die zeichnung is jedoch einacher zu bearbeiten, da men<br>Element zusammengefasst werden.                                                                                                    |
| eichnungsvorlage:<br>tellen: | ⊖ Visuell                                                                                                    | Stile werden beibehalten, Obj<br>schwieriger, die Zeichnung zu | jekte sind jedoch häufig in kleinere Objekte unterteilt. Es ist<br>ändern.                                                                                                    |
| de auswählen                 | Beispiele                                                                                                    |                                                                |                                                                                                    |
| /p und Speicherort festlegen | Ursprüngliche Karte                                                                                                    | Visuell                                                        | Bearbeitbar                                                                                                    |
| rtierungsoptionen festlegen  | Zusammengesetzte Linie                                                                                                    | Mehrere Liniensegmente                                         | Mehrere Polylinien                                                                                                    |
|                              | Polygon mit mehreren<br>Rahmen und Füllungen                                                                                                    | Einzelne Objekte                                               | Eine geschlossene Polylinie<br>mit verknüpften Schrafturen                                                                                                    |
|                              | S                                                                                                    | SS:                                                            | S                                                                                                    |
|                              | inde:<br>I<br>Interorb<br>Statungsvorlage:<br>Leichnungsvorlage:<br>Leiler:<br>Keine XDaten erstellt:<br>Keine XDaten erstellt:<br>Me auwählen<br>Mp Jund Speicherort festlegen<br>ritierungsoptionen festlegen | I. Methode auswahl r r r r r r r r r r r r r r r r r r r       | nde:<br>r<br>rerort<br>013-0WG<br>Izcinnungsvorlage:<br>tellen:<br>keine XDaten erstellt.<br>de auswählen<br>py und Speicherort festlegen<br>riterungsoptionen festlegen<br>Tuterungsoptionen festlegen<br>Fahmen und Füllungen<br>Polygan mit mehreren<br>Rahmen und Füllungen<br>SS<br>SS |

### 2. Speicher-Ort

| Aki               | uelle Karte als AutoCAD-Datei speichern                                                                                                    | - 🗆 X                                                                                                    |
|-------------------|----------------------------------------------------------------------------------------------------|----------------------------------------------------------------------------------------------------|
| Aufgabenübersicht | Exportmethode:<br>Exportmethode:<br>Bearbeitbar<br>Dateispeicherort:<br>D/MAP Dbungdaten/201502_ALKI<br>S_NAS_Textdaten/Rathschale 1-0<br>stritz -1ETMBsmPkt-AutoCAD.dwg<br>Dateityp:<br>AutoCAD-2013-DWG<br>AutoCAD-Zeichnungsvorlage:<br>Keine | 2. Dateityp und Speicherort festlegen Geben Sie den Speicherort der Datei an: D:MAP Übungsdaten\201502_ALKIS_NAS_Testdaten\Fachschale 1-Ostritz -1ETMBsmPkt-AutoCAD.dwg Durchsuchen. |
|                   | Es werden keine XDaten erstellt.                                                                                                    |                                                                                                    |
|                   | 1. Methode auswählen                                                                                                    |                                                                                                    |
|                   | 2. Dateityp und Speicherort festlegen                                                                                                    |                                                                                                    |
|                   | 3. Konvertierungsoptionen festlegen                                                                                                    |                                                                                                    |
|                   |                                                                                                    | Δ                                                                                                    |

### 3. Ausgabebereich

| 🔺 Ak          | tuelle Karte als AutoCAD-Datei speichern                                                                                                    |                                                                                                    |                                                                                                    |                                                                                                 | -          |           | ×  |
|---------------|----------------------------------------------------------------------------------------------------|----------------------------------------------------------------------------------------------------|----------------------------------------------------------------------------------------------------|-------------------------------------------------------------------------------------------------|------------|-----------|----|
| icht (>       | Exportmethode:<br>Bearbeitbar                                                                                                    | 3. Konvertierungsoptionen festleg                                                                                                    | jen                                                                                                    |                                                                                                 |            |           |    |
| Aufgabenübers | Dateispeicherort:<br>DNAP Übungsdaten/201502_ALKI<br>S_NAS_TestLaden/Activalue1-O<br>stritz=TEIMSemPiet-AutoCAD.dwg<br>Dateityp:<br>AutoCAD-2013-DWG<br>AutoCAD-2013-DWG<br>AutoCAD-2013-DWG<br>Xabten estallen:<br>Ex worden XDaten estallt.<br>1. Methode ausnählen<br>2. Dateityp und Speicherort festlegen<br>3. Konvertierungsoptionen festlegen | Konvertierungsvorfage<br>Dateiname:<br>Um zu steuen, wie Objekte angezeigt werde<br>haben, verwenden Sie eine Vorfage. Benannt<br>verwenden Entsprechungen mit dem gleiche<br>Erfahren Sie, wie Sie eine Vorfage einrichten:<br>XDaten | in, nachdem Sie sie in das A<br>E Layer, Linienstile und Blöc<br>n Namen wie in der Vorlag<br>zum Konvertieren von Karte | lutoCAD-Format konvertiert<br>ke aus der ursprünglichen Ka<br>e.<br>enobjekten in AutoCAD-Objei | rte<br>te. | urchsuche | :n |
|               |                                                                                                    | XDaten einschließen Speichern Sie die Objektattribute als XDaten Grafische Auswahl                                                                                                    | in der konvertierten AutoC                                                                                               | AD-Zeichnung.                                                                                   |            |           |    |
|               |                                                                                                    | ☑ Grifische Auswahl aktivieren           Koordinaten         ↓           Rechtwert         Breite           495421.485867006         3507.2           Hochwert         Höhe           5633168.74202979         1465.5                  | 77733823878<br>25144041032                                                                                               | Stafisch definieren<br>Punkt Polygon<br>Geometrie Fenster<br>Coomfaktor<br>1: 11167.5243109714  |            |           |    |
|               |                                                                                                    |                                                                                                    | < Zurüc                                                                                                    | k Fertig stellen Abbred                                                                         | hen        | Hilfe     |    |

# Öffnen der Zeichnungen im "reinen" AutoCAD

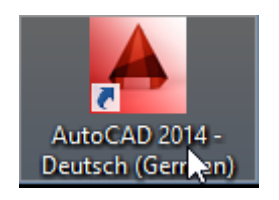

Währen die mit dem IM Data Editor gespeichert Zeichnung "Leer" ist, beinhaltet die Zeichnung, die Auf der Grundlage des Befehls "Aktuelle Karte als DWG speichern" erstellt wurde, die entsprechenden Vektoren.

### IM Data Editor Zeichnung

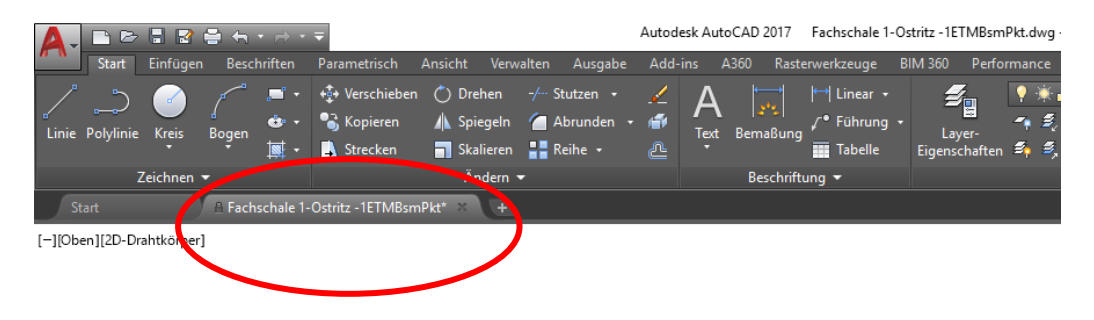

### "Aktuelle Karte als DWG speichern"

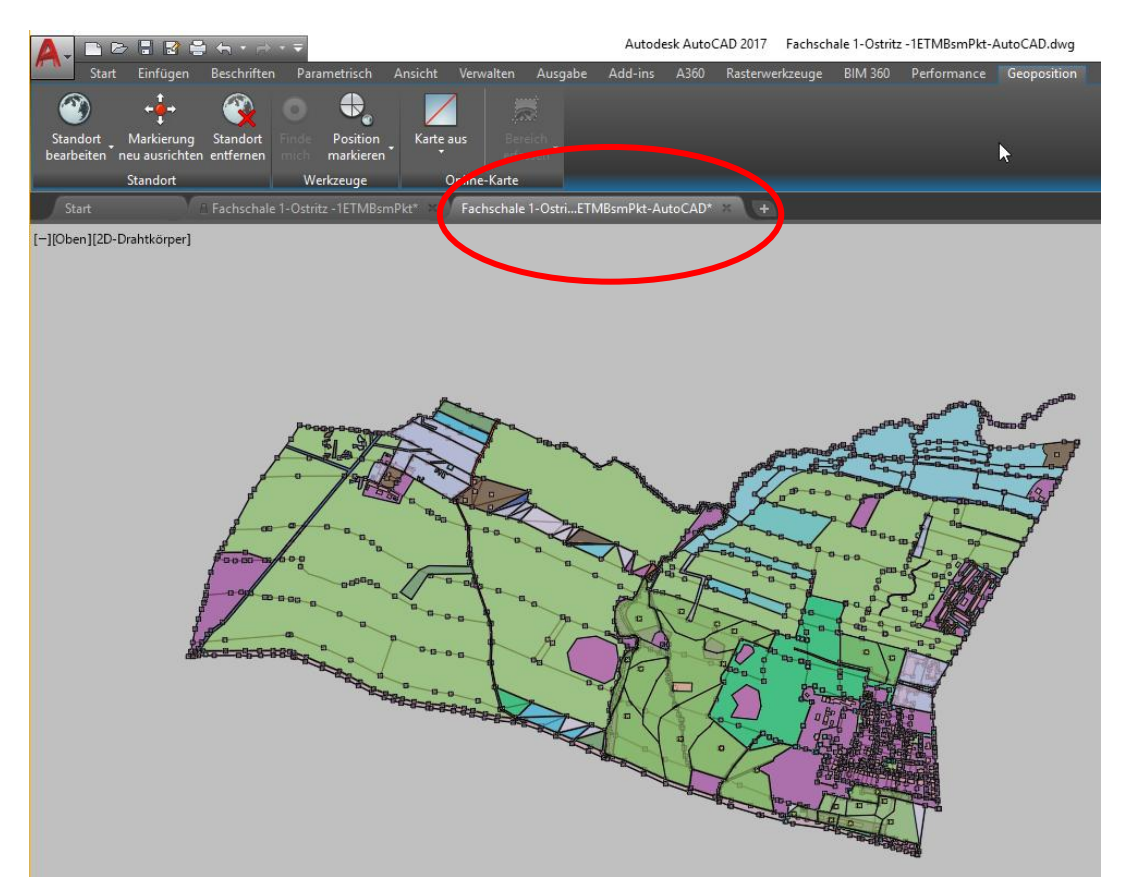

Die Datenbank-Verknüpfung geht jedoch mit dieser Funktion verloren.

Ist die Weitergabe der Daten mit Datenbank-Verbindung erforderlich, so wird die Option \*.sdf oder \*.shp vorgeschlagen. Die Unterschiede der beiden Formate werden in dieser Unterlage nicht besprochen. Es wird nur der optionale Weg aufgezeigt.

## Ausgabe \*.SDF

Die Ausgebe als \*.sdf (vergleichbar dem \*.shp Format von ESRI) ermöglicht Teile der Daten auszugeben und so für Teilaufgaben verfügbar zu halten. Für die Beschreibung werden nur die Gebäude weitergegeben. Die Gebäude sind Teil des Map-Layers "AX-Gebäude".

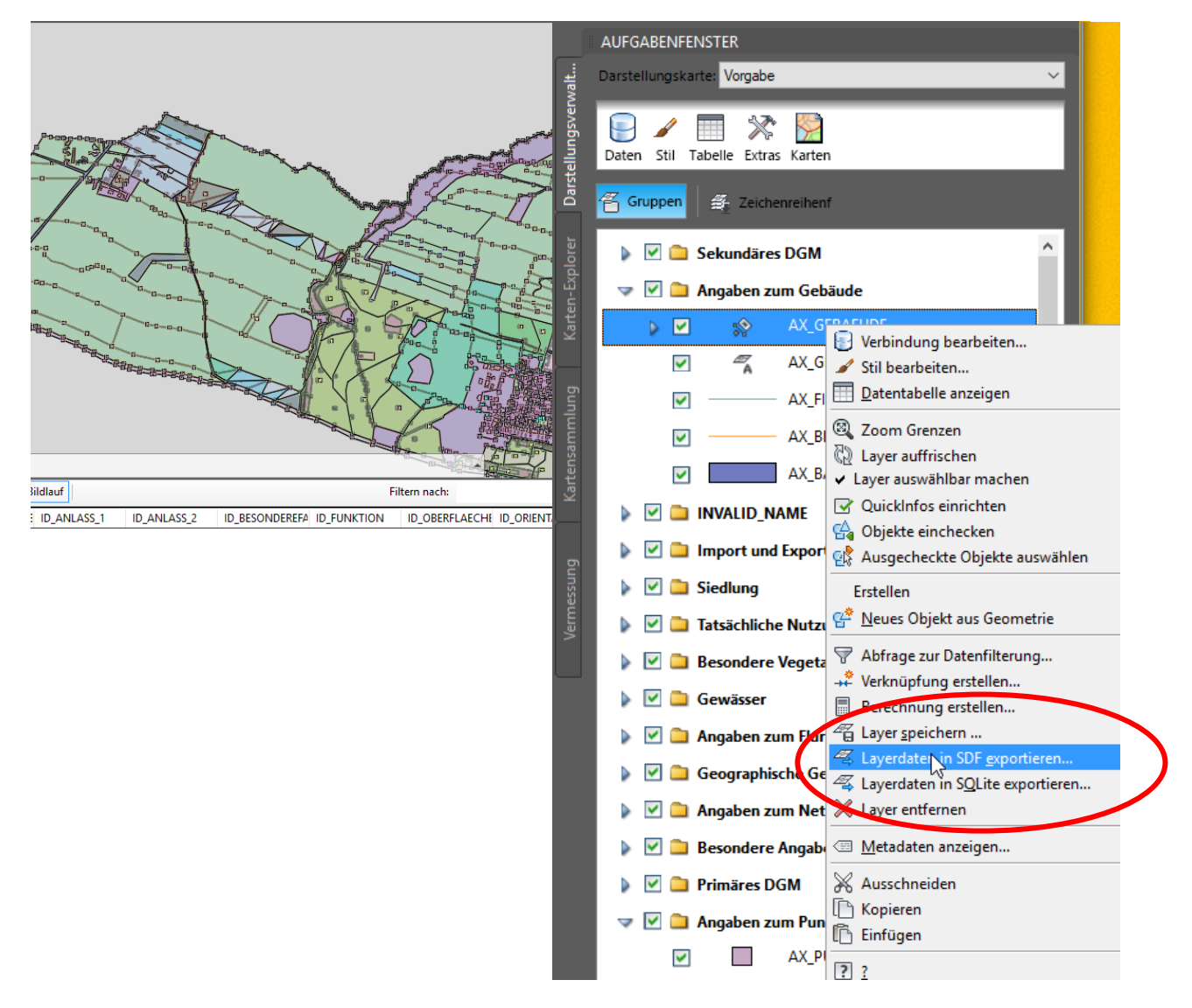

Ohne weiteren Dialog wird direkt eine \*.sdf Datei erstellt.

| Dateiname: | AX_GEBAEUDE.sdf ~      | <u>S</u> peichem |
|------------|------------------------|------------------|
| Dateityp:  | Autodesk SDF (*.sdf) ~ | Abbrechen        |

Innerhalb einer leeren, neuen Zeichnung und mit der Option Daten-Verbinden, werden die Daten in einer neuen Zeichnung dargestellt.

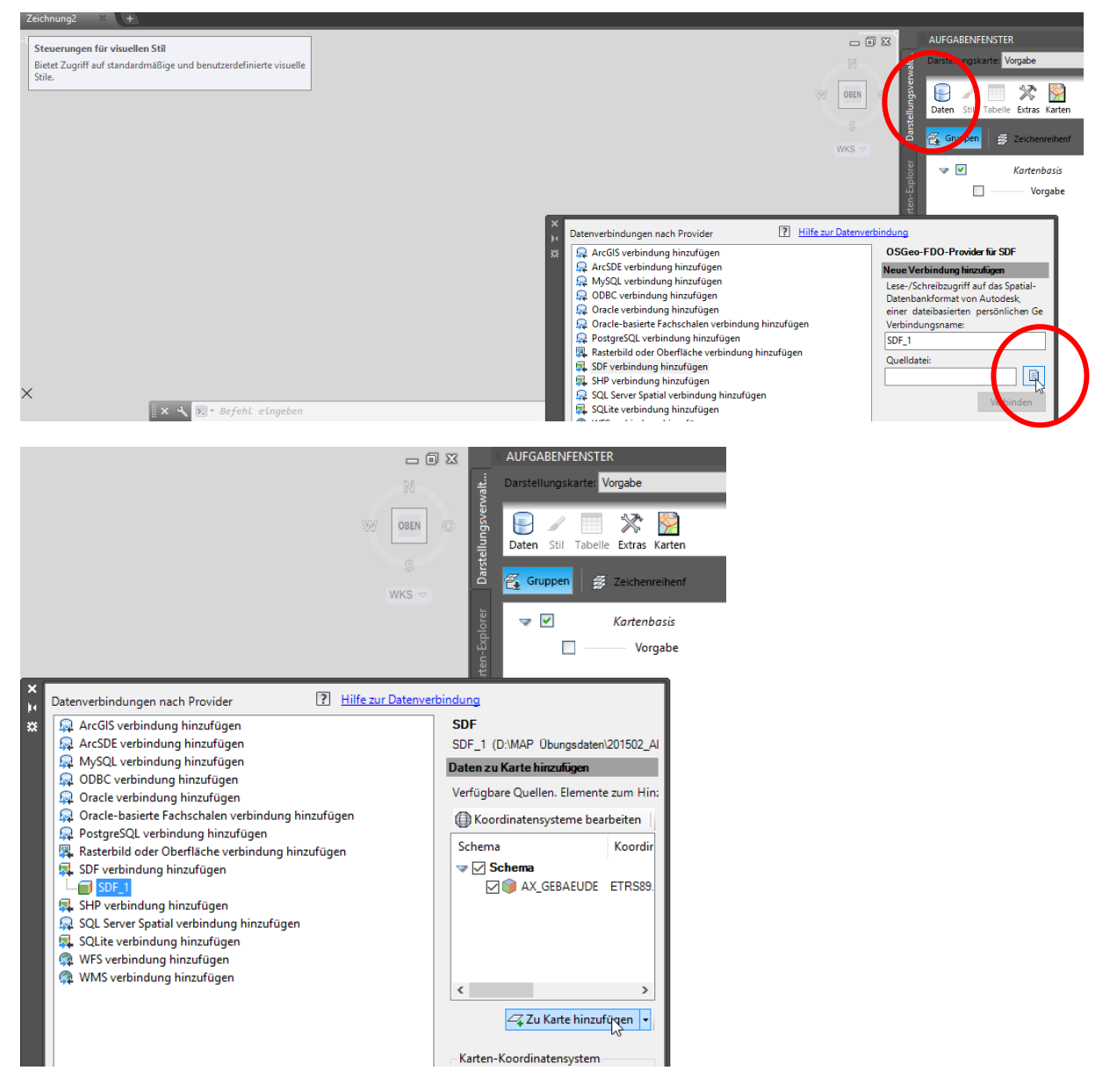

Die Daten beinhalten alle Bestandteile der ursprünglichen Datenbank.

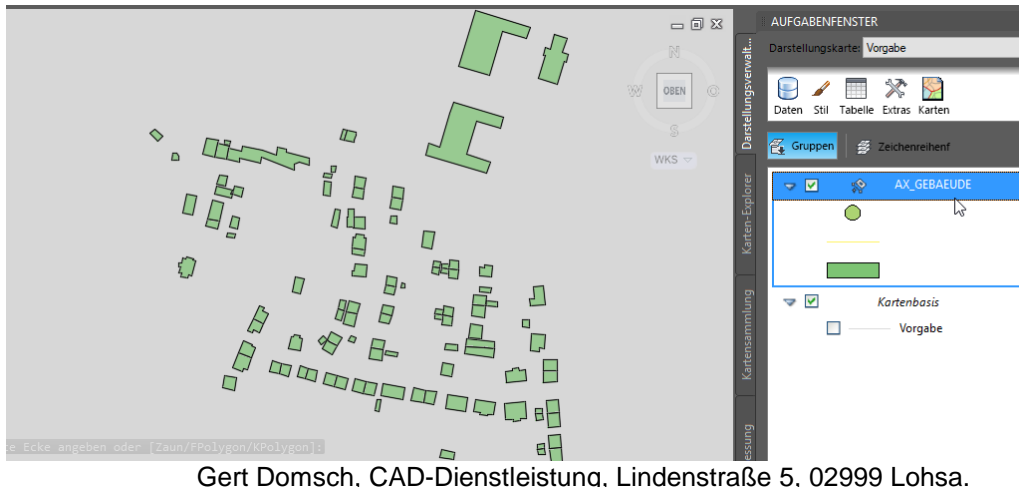

# Massenkopie, Ausgabe \*.SHP

Eine teilweise Ausgabe als \*.shp Datei (ESRI-Format) erfordert das verstehen des Befehls "Massenkopie".

Der Befehl "Massenkopie" ist die eigentliche Schnittstelle für eine Übergabe von Daten in den unterschiedlichsten Formaten. In der Unterlage wird nur auf das \*.shp-Format eingegangen. Der Befehl "Massenkopie" ist Bestandteil des Arbeitsbereiches "Planung und Analyse" und der Karte "Erstellen".

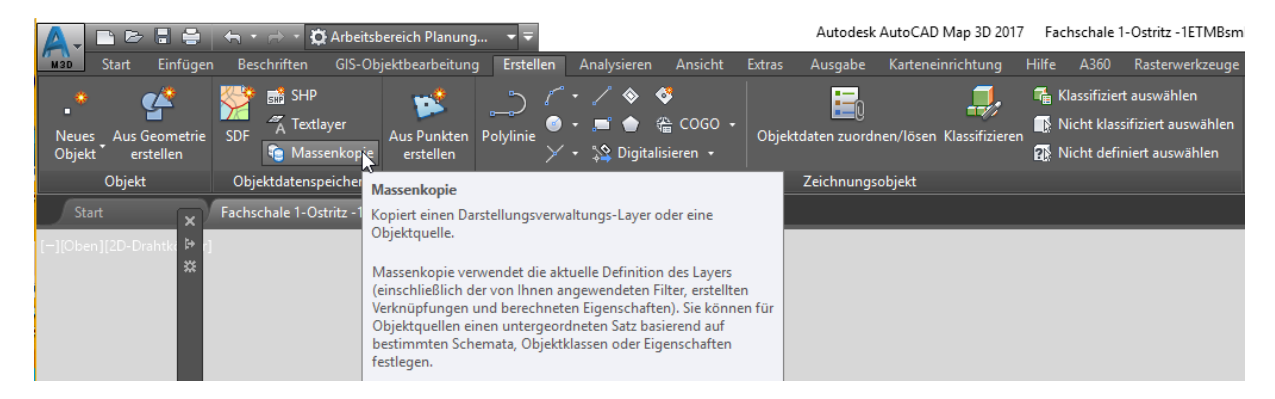

In Vorbereitung des Befehls ist eine "leere" \*.shp-Datenverknüpfung aufzubauen, die die Funktion "Massenkopie" später benutzen wird, um die Daten auszugeben.

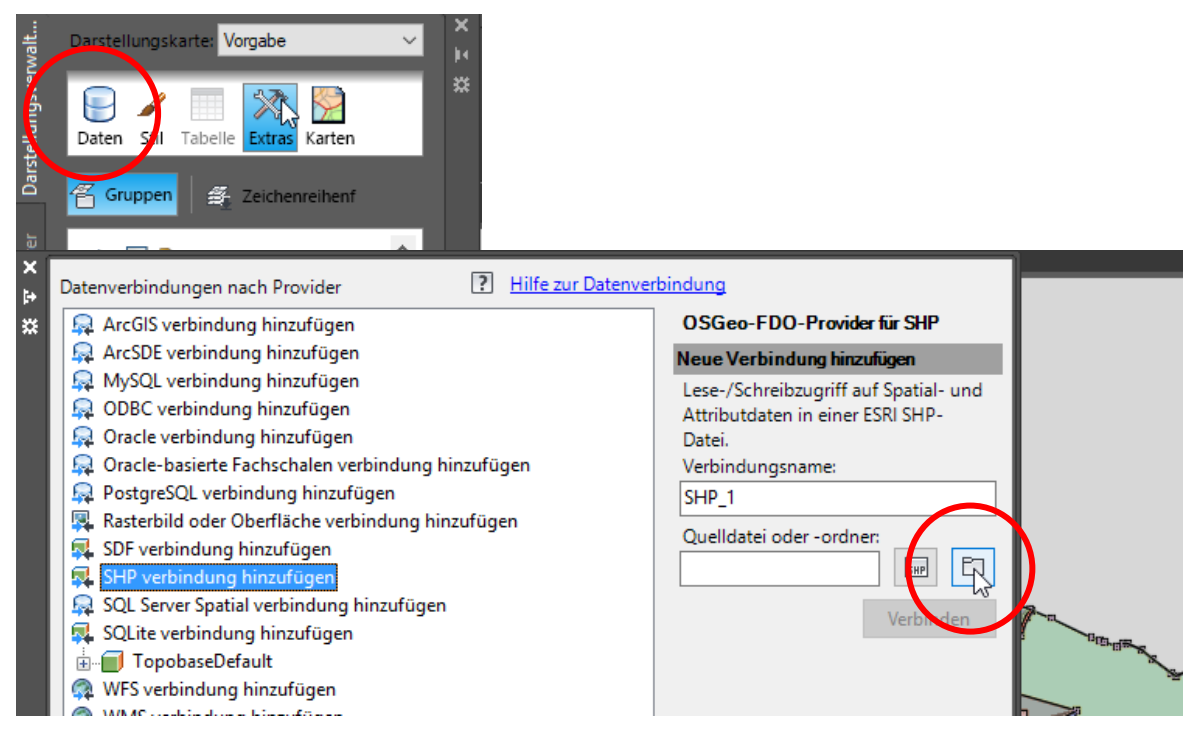

Eine Verknüpfung zu einem leeren Ordner ist ausreichend.

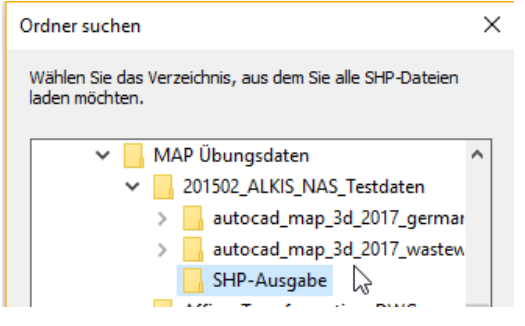

Der Befehl "Massenkopie schreibt jetzt die \*.shp Datei.

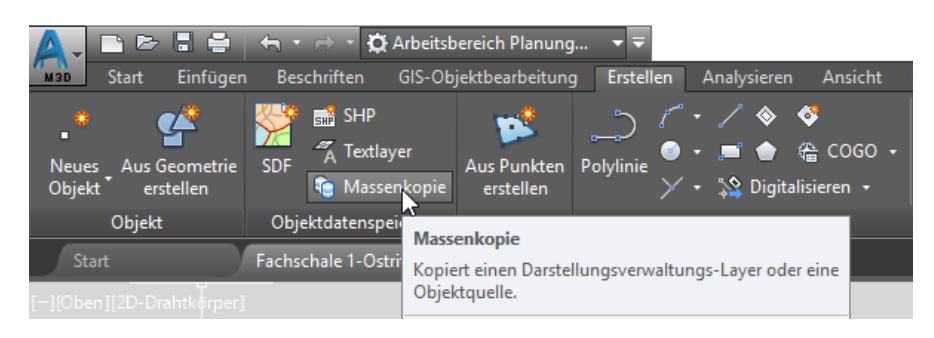

Es sind Quelle und Ziel auszuwählen.

| A Massenkopie                                                                                                    | - 🗆 X                                                                                                    |
|----------------------------------------------------------------------------------------------------|----------------------------------------------------------------------------------------------------|
| Von<br>Quelle: AX_BESGEBAEUDELINE<br>Version: AX_DGMGITTER<br>Zu kopieren<br>AX_MUSVGLST<br>AX_MUSVGLST<br>AX_GRABLBDNSCHAETZUNG<br>AX_GRABLBDNSCHAETZUNG<br>AX_ABGELTHOEHENLINE<br>AX_ABGELTHOEHENLINE<br>AX_ABGELTHOEHENLINE<br>AX_SIEDUUNGSFLAECHE<br>AX_SIEDUUNGSFLAECHE<br>AX_ABANVERKENR<br>AX_FIRSTUNIE<br>AX_CEGETATIONSMERKMAL<br>AX_CEGETATIONSMERKMAL<br>AX_CEGETATIONSMERKMAL<br>AX_CEGEVAESSERACHSE<br>AX_FURSTUECK_TBL<br>AX_FIRSTUECK_TBL | Bs<br>Ziel: ✓<br>Version: ✓<br>Auf ein Objekt klicken, um einen anderen Eingabenamen auszuwählen:<br>G- «Schema auswählen»<br>G- «Schema auswählen»<br>«Eigenschaft auswählen»<br>«Eigenschaft auswählen»<br>«Eigenschaft auswählen»<br>«Eigenschaft auswählen»<br>«Eigenschaft auswählen»<br>«Eigenschaft auswählen» |
| Informationen<br>Layer: AX_BESGEBAEUDELINIE<br>Quellkoordinatensystem: ETRS99.UTM-33N<br>Filterinformationen: kein Filter<br>Zielkoordinatensystem:<br>Schemazuordnung<br>Laden Speichern                                                                                                    | Folgende Fehler beim Kopieren ignorieren:  Einfügefehler Koordinatensystem Fehler durch abweichende Daten oder geometrischen Typ Jetzt kopieren Schließen Hilfe                                                                                                    |

| A Mass                                                       | enkopie                                                                                                    |   | Pin                              |                                                                                                   |                                   |                        |           | -      |       | ×    |
|--------------------------------------------------------------|----------------------------------------------------------------------------------------------------|---|----------------------------------|---------------------------------------------------------------------------------------------------|-----------------------------------|------------------------|-----------|--------|-------|------|
| Quelle:                                                      | AX_BESGEBAEUDELINIE                                                                                                    | ~ | Ziel:                            | SHP_1<br>SHP_1                                                                                    |                                   | 6                      |           |        |       | ~    |
| Version:<br>Zu kopier<br>⊡                                   | ande Objekte auswählen:<br>AX_BESGEBAEUDELINIE<br>AV_BESGEBAEUDELINIE<br>ID_ LENGTH<br>IDANLASS_1<br>IDANLASS_2<br>GEOM |   | Auf ein Obj                      | LonghaseDer<br>ekt klicken, un<br>"BESGEBAEL<br>FID<br>LENGTH<br>ID_ANLASS_<br>ID_ANLASS_<br>GEOM | a einen ande<br>DELINIE<br>1<br>2 | eren Eingaber          | namen au  | szuwäh | ilen: |      |
| Informatic<br>Layer: A<br>Quellkoo<br>Filterinfo<br>Zielkoor | nen<br>K_BESGEBAEUDELINIE<br>rrdinatensystem: ETRS89.UTM-33N<br>rmationen: kein Filter<br>dinatensystem:                |   | Folgende F<br>Einfüge<br>Koordir | fehler beim Ko<br>fehler<br>atensystem<br>durch abweich                                           | pieren ignor<br>ende Daten        | rieren:<br>oder geomet | rischen T | ур     |       |      |
| Schema:<br>Lade                                              | uordnung<br>n Speichern                                                                                                 |   |                                  |                                                                                                   | Jetzt                             | kopieren               | 9chlie    | ßen    | Hi    | ilfe |

Leider sind Format und Daten nicht aufeinander abgestimmt. Ursache der Fehlermeldung sind die zu langen Bezeichnungen einzelner Datensätze (länger als 12)

| 🛕 Mass       | enkopie                                               |                                                                                                    |                                                        |                                |                      | - 0       | $\times$ |
|--------------|-------------------------------------------------------|----------------------------------------------------------------------------------------------------|--------------------------------------------------------|--------------------------------|----------------------|-----------|----------|
| Von          |                                                       |                                                                                                    | Bis                                                    |                                |                      |           |          |
| Quelle:      | AX_GEBAEUDE_TBL                                       |                                                                                                    | V Ziel:                                                | SHP_1                          |                      |           | $\sim$   |
| Version:     |                                                       |                                                                                                    | Version:                                               |                                |                      |           | $\sim$   |
| Zu kopier    | ende Objekte auswählen:                               |                                                                                                    | Auf ein Ol                                             | ojekt klicken, um einen andere | n Eingabenamen aus   | zuwählen: |          |
|              |                                                       | Massenkopie<br>Name des Zielschemas/Zie<br>ungültig. Stellen Sie sicher,<br>verwendet wurden, und da | lobjekts/der Zie<br>dass keine reser<br>ss der Namen n | X_GEBAEUDE_TBL<br>             | ×                    |           |          |
| - Informatio |                                                       |                                                                                                    |                                                        | <u>d</u> k                     |                      |           | *        |
| Layer: A     | X_GEBAEUDE_TBL                                        |                                                                                                    | Einfüg                                                 | efehler                        |                      |           |          |
| Quellkoo     | ordinatensystem: ETRS89.UT<br>ormationen: kein Filter | M-33N                                                                                                | Koord                                                  | inatensystem                   |                      |           |          |
| Zielkoor     | dinatensystem:                                        |                                                                                                    | E Fehle                                                | r durch abweichende Daten od   | ler geometrischen Ty | /p        |          |
|              |                                                       |                                                                                                    |                                                        |                                |                      |           |          |
| Schemaz      | zuoranung                                             |                                                                                                    |                                                        |                                |                      |           |          |
| Lade         | en Speichern                                          |                                                                                                    |                                                        | Jetzt kop                      | bieren Schlief       | Sen       | Hilfe    |

Werden alle zu lange Datensätze abgeschälten oder umbenannt, so funktioniert die Ausgabe.

| A Mass                                                       | enkopie                                                                                                    |                               |                                                                                                    | _      |       | ×      |
|--------------------------------------------------------------|----------------------------------------------------------------------------------------------------|-------------------------------|----------------------------------------------------------------------------------------------------|--------|-------|--------|
| Von<br>Quelle:                                               | AX_GEBAEUDE_TBL                                                                                                    | Bis<br>Ziel:                  | SHP_1                                                                                                    |        |       | ~      |
| Version:                                                     | ~                                                                                                    | Version                       | 1:                                                                                                    |        |       | $\sim$ |
| Zu kopier                                                    | ande Objekte auswählen:                                                                                                    | Auf ein (                     | Objekt klicken, um einen anderen Eingabenamen aus                                                                        | szuwäh | ilen: |        |
|                                                              | Image: Supervision of the supervision of the supervis |                               | -AX_GEBAEUDE_TBL<br>                                                                                                    |        |       | <      |
| Informatio<br>Layer: A<br>Quellkoo<br>Filterinfo<br>Zielkoor | nen<br>K_GEBAEUDE_TBL<br>widinatensystem: ETRS89.UTM-33N<br>rmationen: kein Filter<br>dinatensystem:                                                                                                    | Folgeno<br>Einf<br>Koo<br>Feh | de Fehler beim Kopieren ignorieren:<br>fügefehler<br>rdinatensystem<br>Ier durch abweichende Daten oder geometrischen Ty | ур     |       |        |
| Schemaz<br>Lade                                              | uordnung<br>n Speichern                                                                                                    |                               | Jetzt kopieren Schlief                                                                                                   | ßen    | Hi    | lfe    |

| A Massenkopie                                               |                 |                         |                                           |                                                                                                    | -                    | - 🗆 | $\times$ |  |
|-------------------------------------------------------------|-----------------|-------------------------|-------------------------------------------|----------------------------------------------------------------------------------------------------|----------------------|-----|----------|--|
| Von                                                         |                 |                         |                                           |                                                                                                    |                      |     |          |  |
| Quelle:                                                     | AX_GEBAEUDE_TBL | ~                       | Ziel:                                     | SHP_1                                                                                                    |                      |     | $\sim$   |  |
| Version:                                                    |                 | $\sim$                  | Version:                                  |                                                                                                    |                      |     | $\sim$   |  |
| Zu kopierende Objekte auswählen:                            |                 |                         |                                           | Auf ein Objekt klicken, um einen anderen Eingabenamen auszuwählen:                                                                                                    |                      |     |          |  |
|                                                             |                 | ~                       |                                           | Default<br>ORIENTATION<br>PRE<br>SUF<br>ART<br>- Eigenschaft auswählen><br>FID_LPO<br>- [D_LND<br>- CEigenschaft auswählen><br>- ID_ANLASS_1<br>- ID_ANLASS_2<br>- (Eigenchaft auswählen><br>- SKALIERUNG |                      |     | ~        |  |
|                                                             |                 |                         | Folgende Fehler beim Kopieren ignorieren: |                                                                                                    |                      |     |          |  |
|                                                             |                 |                         | Einfüge                                   | fehler                                                                                                    |                      |     |          |  |
| Quellkoordinatensystem: ETRS89.UTM-33N                      |                 |                         |                                           |                                                                                                    |                      |     |          |  |
| Filterinformationen: kein Filter Ergebnisse der Massenkopie |                 |                         |                                           |                                                                                                    |                      |     |          |  |
| Zielkoord                                                   | dinatensystem:  | Kopieren der Daten abge | schlossen; 10                             | 1 Objekt(e) kopiert.                                                                                                    | er geometrischen Typ | P   |          |  |
| Schemazuordnung                                             |                 |                         | UK                                        | r totokoli anzeigen >>                                                                                                    |                      |     |          |  |
| Laden Speichern Schließen Hilfe                             |                 |                         |                                           |                                                                                                    |                      |     | lilfe    |  |

Zum Test wird eine Verbindung zu den ausgegebenen Daten in einer neuen Zeichnung aufgebaut.

| - 0                                                                                                    | X Aufgabenfenster                                                                                                    |                  |
|----------------------------------------------------------------------------------------------------|----------------------------------------------------------------------------------------------------|------------------|
| N OBEN (                                                                                                    | Daten Still Tabelle Extras Karten                                                                                                    |                  |
| Datenverbindungen nach Provider                                                                                                    | P Hilfe zur Datenverbindung                                                                                                    |                  |
| <ul> <li>ArcSDEverbindung hinzufügen</li> <li>MySQLverbindung hinzufügen</li> <li>ODBCverbindung hinzufügen</li> <li>Oracle-basierte Fachschalenverbindung hinzufügen</li> <li>Oracleverbindung hinzufügen</li> <li>PostgreSQLverbindung hinzufügen</li> <li>Rasterbild oder Oberflächeverbindung hinzufügen</li> <li>SDFverbindung hinzufügen</li> <li>SDFverbindung hinzufügen</li> <li>SQL Server Spatialverbindung hinzufügen</li> <li>SQL Server Spatialverbindung hinzufügen</li> </ul> | OSGeo-FDO-Provider für SHP Neue Verbindung hinzufügen Lese-/Schreibzugriff auf Spatial- und Attributdaten in einer ESRI SHP-Datei. Verbindungsname: SHP_1 Quelldatei oder -ordner: |                  |
| WFSverbindung hinzufügen     WMSverbindung hinzufügen                                                                                                    | e î                                                                                                    | Änderungsdatum   |
|                                                                                                    | X_GEBAEUDE.shp                                                                                                    | 09.04.2015 10:48 |
|                                                                                                    | 6                                                                                                    |                  |

Die Daten sind soweit Bestandteil der Tabelle, wie eine Ausgabe infolge der Zeichenanzahl möglich war.

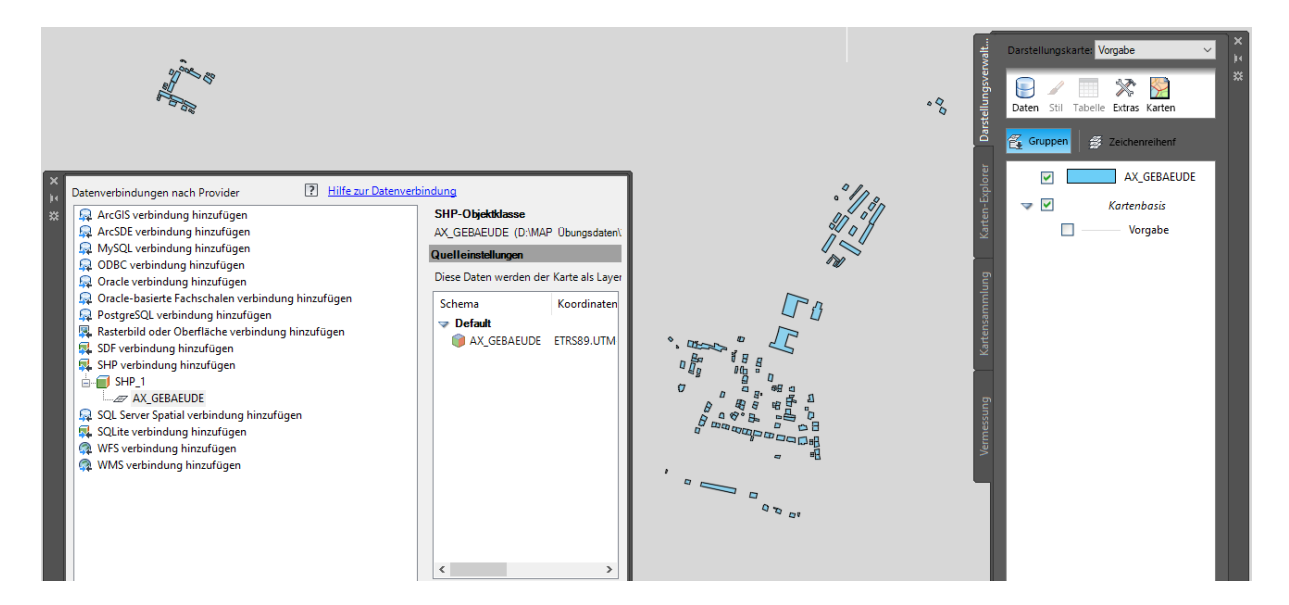

Ende der Unterlage